# 5. 年賀状文面の作成

年賀状などのはがきの文面は、「Microsoft Word」の「差し込み印刷」の「はがき印刷のウィザ ード」機能を使うと、題字、あいさつ文、イラスト、差出人などの挿入が容易に行うことができ、 比較的簡単に文面を作成することができます。

#### (1)はがき印刷ウィザードの起動

a.まず Word を起動し、文書を「はがき」サイズにし、続いて、差し込み印刷を起動する。 <Word2007 の場合>

b.メニューの① [差し込み文書] タブ~②作成グループ[はがき印刷]をクリックする。

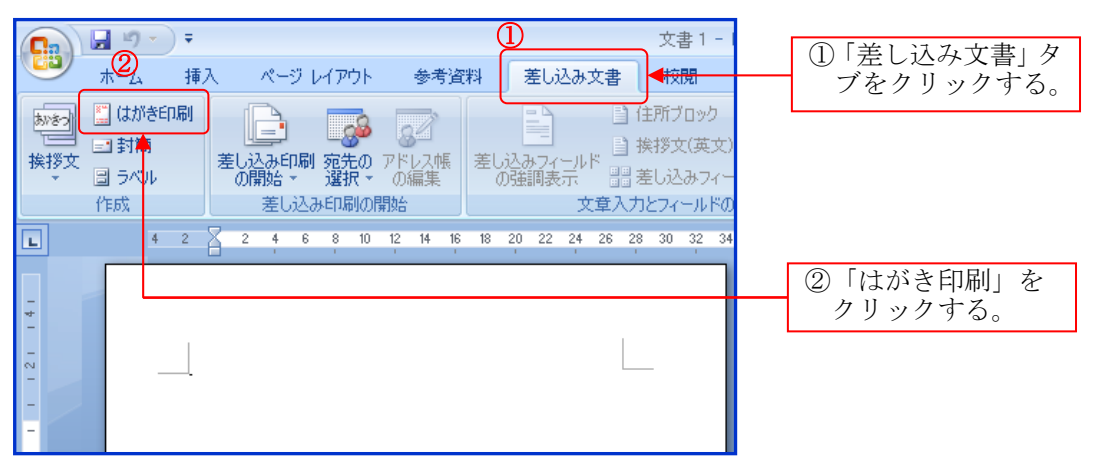

<Word2003 の場合>

b.メニューの [ツール(T)] ~ [はがきと差し込み印刷(E)] ~ [はがき印刷(J)] をクリックする。

| Microsoft Word           |                                                                                                    |                         |
|--------------------------|----------------------------------------------------------------------------------------------------|-------------------------|
| 編集(E) 表示(V) 挿入(1) 書式(0)  | ツール(T) 野身(A) ウィンドウ(W) ヘルプ(H) 質問を入力してください                                                                                                    | ①「ツール」を                 |
| [箇所/コメントの表示) - 表示(S) - 😣 | 🖤 文章校正S F7                                                                                                    |                         |
|                          | <ul> <li>ジリサーチ(B)-<br/>表記ゆれチェック(Y)-<br/>その他の校正ツール(L)</li> <li>Alt+クリック<br/>注・↓ 注 注 注 注 注 注 注 (注 ) シ ▲・ 覧 (</li> </ul>                                                                                                    | クリックする。                 |
|                          | 文字カウント(W)- 2 34 38 38 40 42 44 46 48 音声(L)                                                                                                    |                         |
|                          |                                                                                                    | ②「はがきと差し込み              |
|                          | 文書の比較と反映(D)<br>文書の保護(P)                                                                                                    | 印刷」-「はがき印刷」<br>をクリックする。 |
|                          |                                                                                                    |                         |
|                          | (はがきと差し込み印刷(E) 差し込み印刷(M)                                                                                                    |                         |
|                          | マクロ(他)         陸し込み印刷(セールボーの表示(①)           テンブレートとアドイン(D         防んさつ女リッ・パパーの表示(①)           ジ         オートコレクトのオブション(A)         はがき印刷(少)           ユーザー設定(D)         二         元化ラベル作成(E)           オブション(D)         二         二 | ]                       |

c.「はがき印刷~宛名面/文面の選択」ウィンドウが表示される。

<Word2007、Word2003 共通>

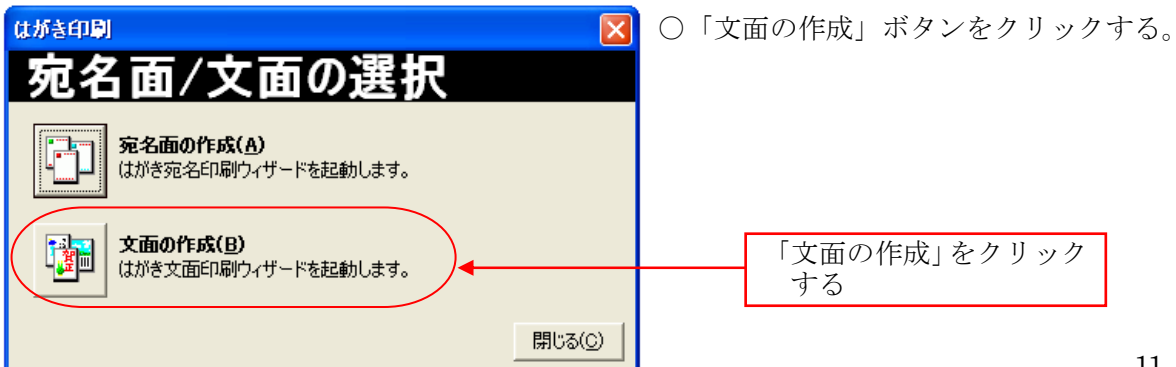

d.「はがき文面印刷ウィザード」ウィンドウが表示される。

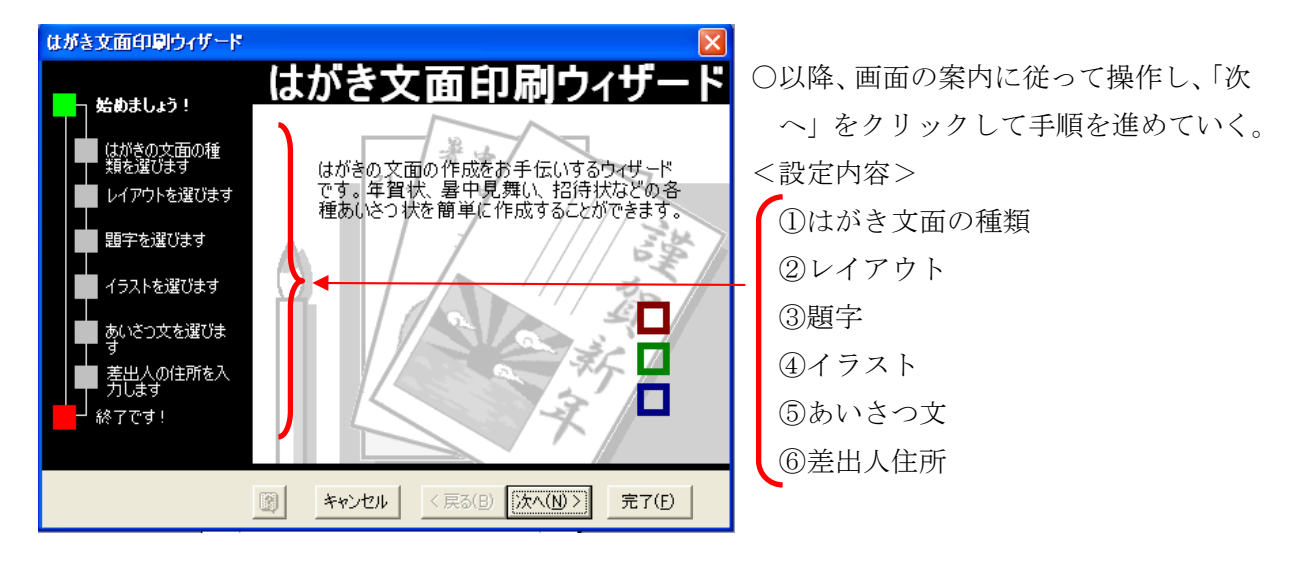

<ウィザードの流れと設定>

■ はがきの文面の種類: はがきの文面の種類を選ぶ。

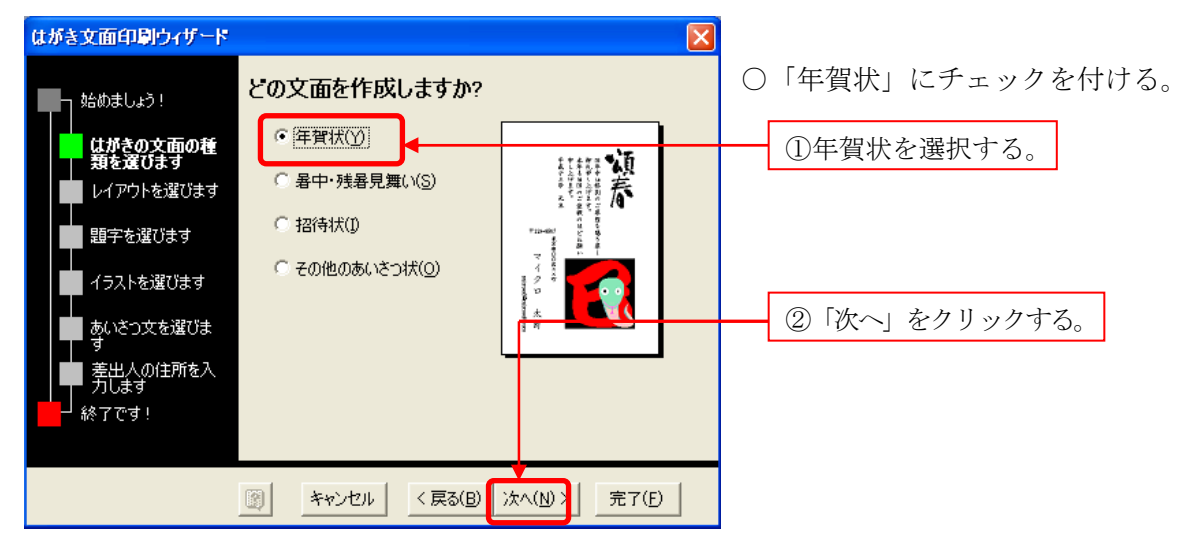

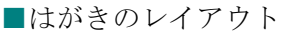

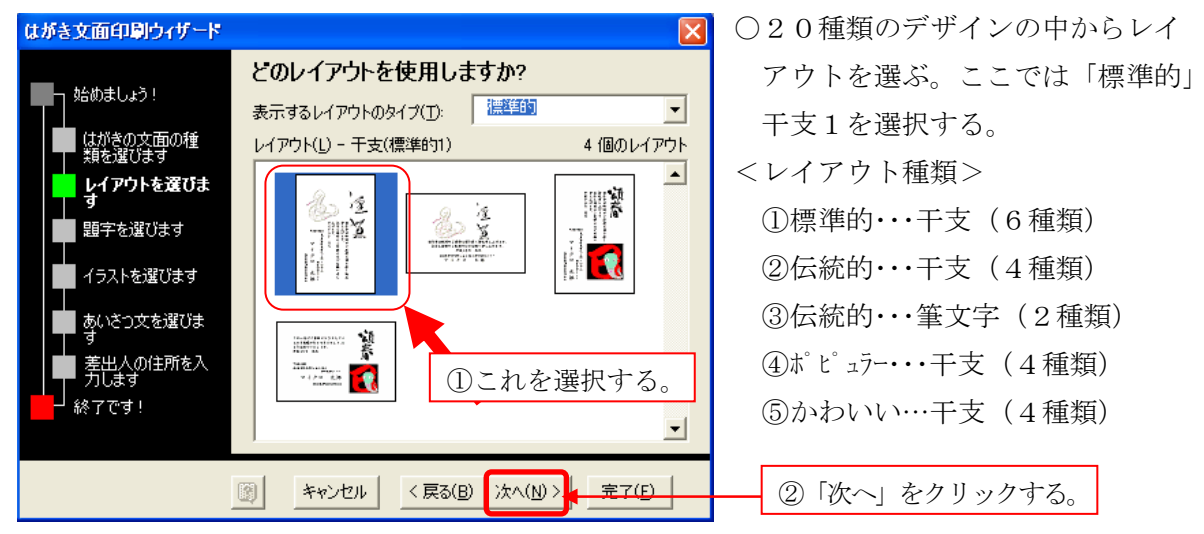

■題字:▼をクリックして題字を選ぶ。

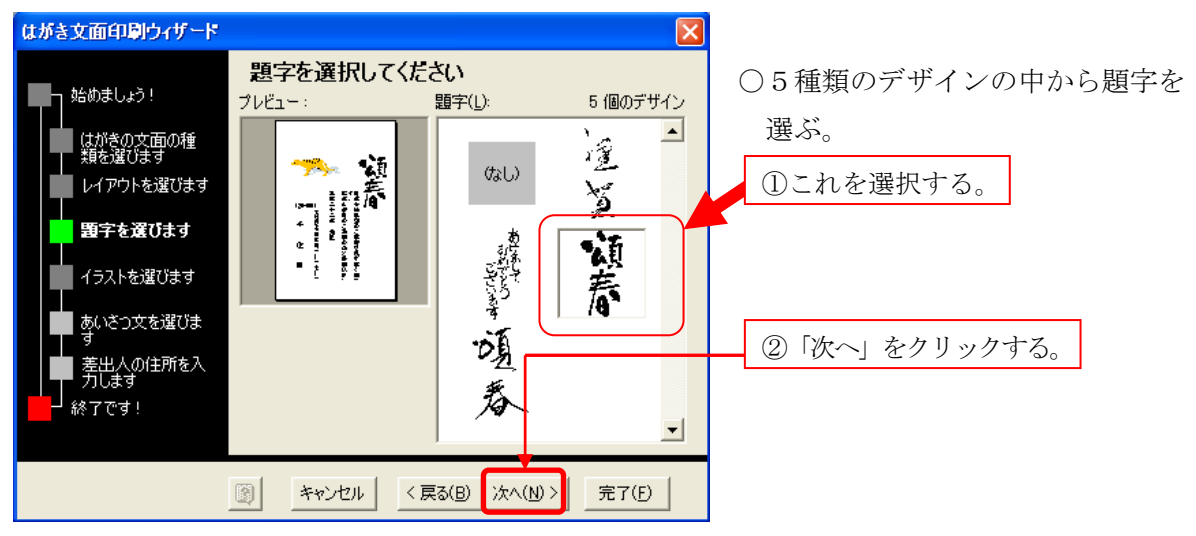

■イラスト:▼をクリックしてイラストを選ぶ。

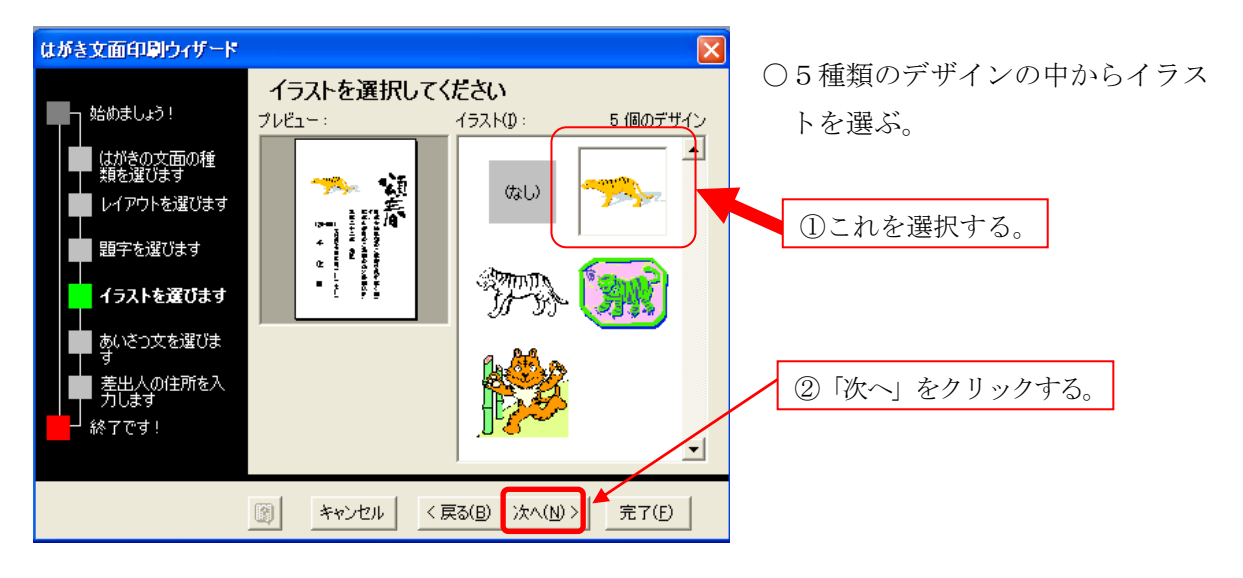

■あいさつ文:▼をクリックしてあいさつ文を選ぶ。

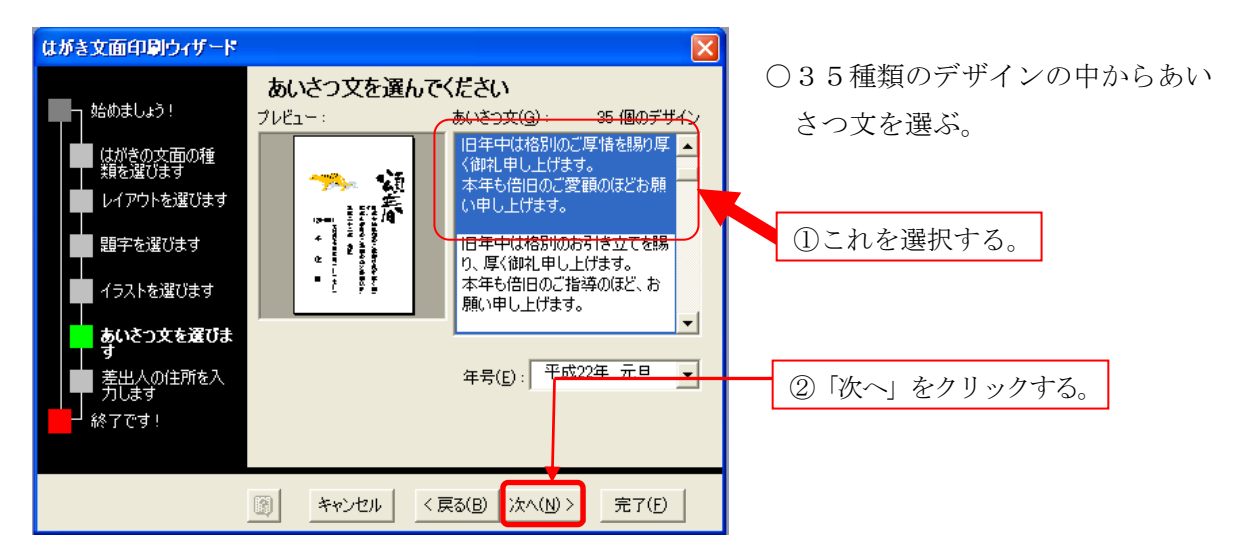

| ■差出人の住所を     | を入力:自分の氏名・住所など文面に載                              | 社るデータを入力する。       |
|--------------|-------------------------------------------------|-------------------|
| はがき文面印刷ウィザード | <u> </u>                                        | ○「差出人を印刷する」にチェック  |
| コ 始めましょう!    | 差出人情報を入力してください                                  | 付けると文面の左下側に左記内容   |
| はがきの文面の種     | ✓ 差出人を印刷する() アドレス帳(A)                           | が表示される。チェックをはずす   |
| しイアウトを選びます   | KA(M): F11四郎<br>郵便番号(Z): 120-0011<br>①これを選択する   | る。と表示されない。        |
| 題字を選びます      | 住所 1(D): 足立区中央本町1-17-1                          | ○「次へ」をクリックすると、宛名印 |
| イラストを選びます    | 住所 2(B):<br>会社(Q):                              | 刷ウィザードが完了する。      |
| あいさつ文を選びま    | 部署( <u>S</u> ): 役職( <u>C</u> ):                 |                   |
| 差出人の住所を入力します | 電話番号(P): 03-3880-5000<br>FAX番号(I): 03-3880-5000 |                   |
| ┛ 終了です!      | 電子メールアドレス(E): Email@provider.ne.jp              | ②「伏へ」をクリックする。     |
|              | Fャンセル 〈 戻る(B) 次へ(N) 〉 完了(F)                     |                   |

(2)はがき印刷ウィザードの終了。

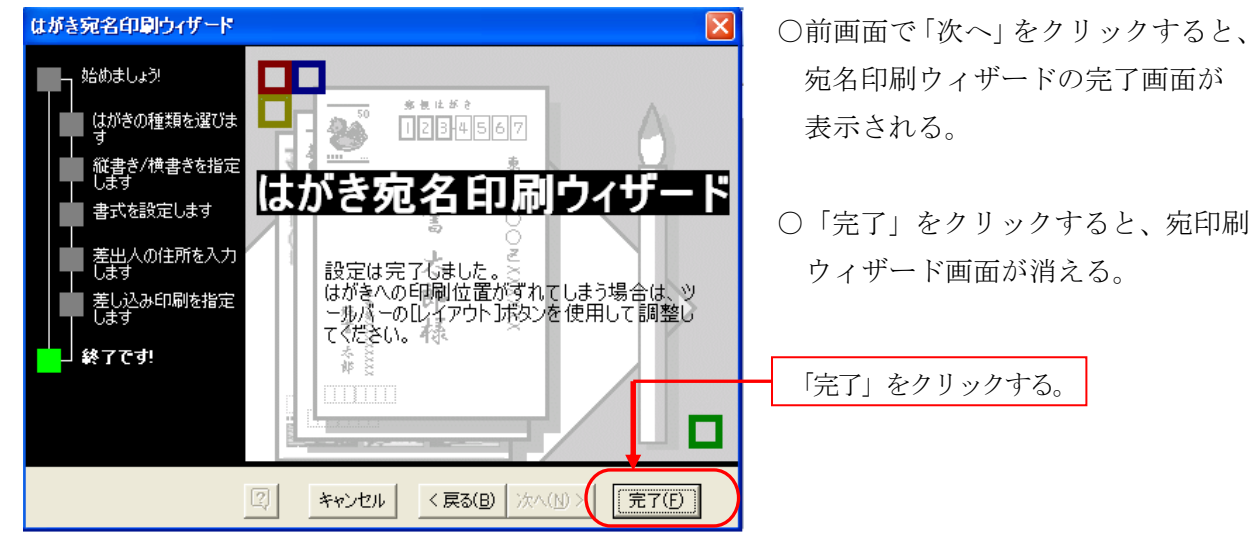

(3)年賀状文面の表示: Word の文面が年賀状になり、文面フィールドが設定される。

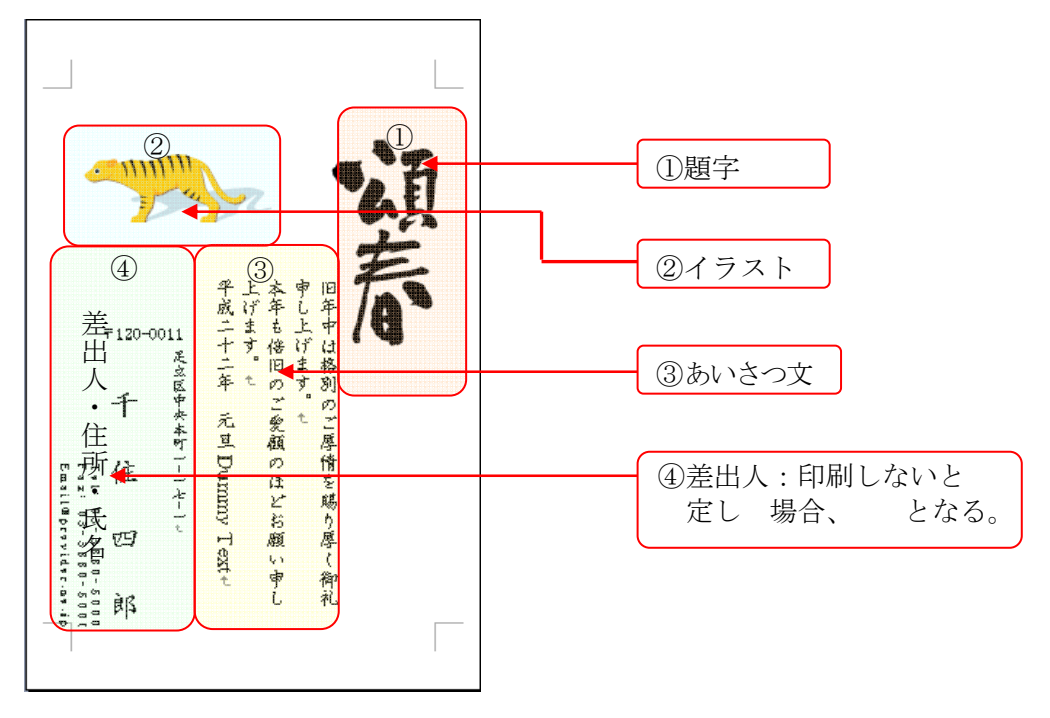

(5)Word の終了:ここで フ イルを して、Word を終了する。
 <Word2007 の場合>

🚱 🖬 🔊 - ) = 文書 2 [互換モード] - Microsoft Word  $\bigcirc$ メニューの① [Office ボタン] ~② [名 開発 アドイン 校閲 表示 新規作成(N) 前をつけて ]~③ [Word 文書] # ×- 2↓ + Word 文書(W) Word 文書形式でファイルを保存します。 あ 強調 =- <u>A</u> - <u>-</u> -R#K(O) をクリックするとフ イル  $\mathcal{O}$ 今後作成す。文書の書式設定に利用できるように、文書 をテンプレートとして保存します。 ■】 変換(⊻) 18 20 22 画面が表示される。 Word 97-203 文書(9) Word 97-203 と完全に互換性のある形式で、文書のコ ビーを保存します。 上書き(保存(S) ①Office ボタンを Adobe PDF(A) 名前を付けて保存(A) クリックする。 OpenDocument テキスト(D)
 OpenDocument 形式で文書を保存します。 PDF または XPS(P) このドキュメントのコピーを PDF ファイルまたは XPS ファイ ②「名前を付けて 」を クリックする。 その他の形式(O) に名前を付け (保存) ダイアログボックスを開きます。このダ イアログボックスでさまざまなファイル形式を選択できます。 \_\_\_\_\_送信(D) 申し上げます 🢓 発行(U) ③「Word 文書」を 開じる(C) クリックする。 1 愛顧 🔝 Word のオプション(D) 🗙 Word の終了(凶) 二原 🔤 名前を付けて保存 × ○「名前を付けて 」の「フ イル名入力 () 🔰 • 그 - ザ - • hirase • ドキュメント • 🔻 🐼 検索 P 画面」が表示される。 🛛 整理 🔻 🏢 表示 👻 📑 新しいフォルダ 0 名前 ^ | 更新日時 | 1 種類 | 1 サイズ | 1 タグ - - I お気に入りリンク ○フ イル名の に め Japanese 🚹 Google ガジェット 🚹 Templates 👼 My Data Sources ■ ドキュメント 🚹 My Documents Postcard Design Wizard と記入され Updater5 🚱 最近の変更 一発送者 docx 最近表示した場所 て表示されるので、 に名前を付けて ■ デスクトップ ● ゴンピュータ する。 詳細 » フォルダ Jpanese Postcard Design Wizard ファイル名(N: Japanese Postcard Design Wizard.docx と表示されている。 ファイルの種類(T). ru 大吉 (\*\*\*)(\*\*) -作成者: hirase タグ: タグの追加 □ 縮小版を保存する □ Word 97-2003 との互 換性を保持する ツール(L) ・ 保存(S) キャンセル 💿 フォルダの非表示 🔮 名前を付けて保存 × ○ここではフ イル名を「年賀状文面」 ◆ 「年賀状写真 ▼ 新しいフォルダ ▼ 🐼 検索  $\mathbf{P}$ 🛛 整理 👻 📗 表示 👻 📑 新しいフォルダ 0 とし、「ド ュメント」に「年賀状文 | ♥ サイズ ▼ 更新日時 ▼ 種類 名前 ^ お気に入りリンク このフォルダは空です。 面.docx」の名前で する。 📔 Templates 📗 ドキュメント 🚱 最近の変更 📃 デスクトップ 🌉 コンピュータ 詳細 » フォルダ ^ 「年賀状文面」と名前 ファイル名N: 年賀状文面 -を付ける。 ファイルの種類 -作成者: hirase タグ: タグの追加 □ 縮小版を保存する Word 97-2003 との互 換性を保持する 」をクリックし (2) 「 🗻 フォルダの非表示 保存(S) フ イルを する。 ツール(L)

○Word の終了:メニューの① [Office ボタン] ~②[Word の終了]をクリックするか、 ③ 「 」をクリックして Word を終了する。

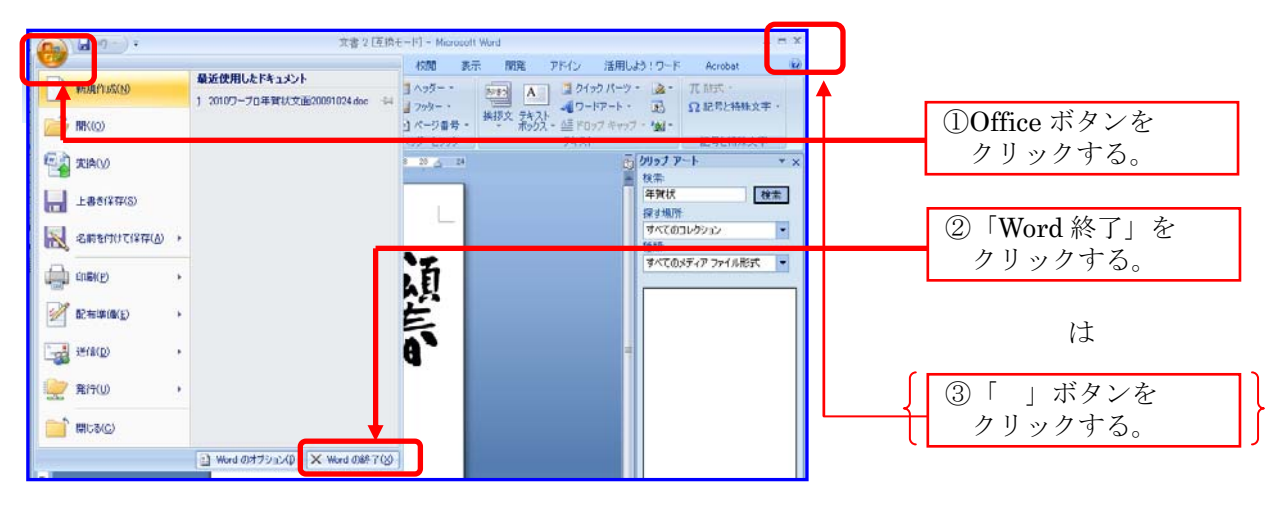

< され フ イルの >

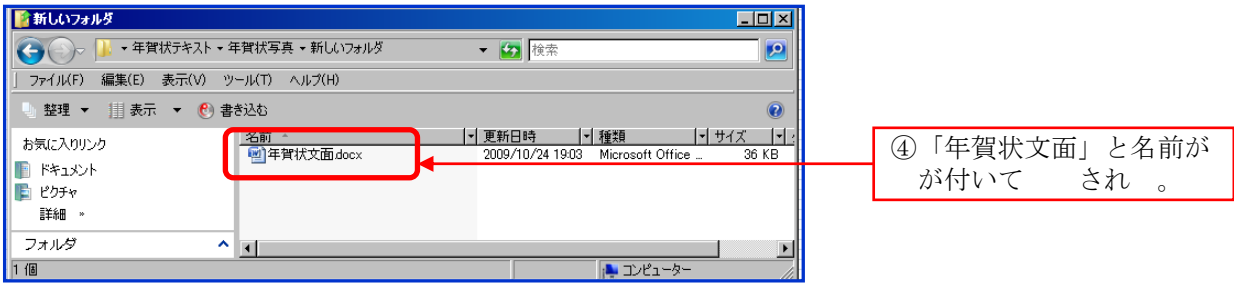

<Word2003 の場合>

| 型 文書 2 - Microsoft Word                                                                                                    |                                                                                                    |
|----------------------------------------------------------------------------------------------------|----------------------------------------------------------------------------------------------------|
|                                                                                                    | ○メニューの① [フ イル(F)] ~② [纟                                                                                                    |
|                                                                                                    |                                                                                                    |
|                                                                                                    | 间をつけて (A)」をクリックする。                                                                                                    |
|                                                                                                    | フーイル の画面が表示される                                                                                                    |
|                                                                                                    | / 1/2 の画面が扱いですいる                                                                                                    |
|                                                                                                    |                                                                                                    |
|                                                                                                    | ① 「フ イル」を                                                                                                    |
|                                                                                                    | クリックする。                                                                                                    |
|                                                                                                    |                                                                                                    |
|                                                                                                    | ②「名前を付けて」                                                                                                    |
|                                                                                                    |                                                                                                    |
|                                                                                                    | をクリツクする。                                                                                                    |
|                                                                                                    |                                                                                                    |
| 名前を付けて保存<br>保存先位: 合 年賀状01 🗸 🖓 🌚 - 🎽 🔞 - ツールU -                                                                                                    | 〇フ イル名の に め Japanese                                                                                                    |
| 名前を付けて保存     ?▼       保存先位:     論 年賀状01     ◎ ● 1 ○ × 2 ○ □ □ ● · ツール(L) ●                                                                                                    | 〇フ イル名の に めJapanese<br>Postcard Design Wizard と記入され                                                                                                    |
| 名前を付けて保存     ?       保存先心:                                                                                                    | <ul> <li>〇フ イル名の に め Japanese</li> <li>Postcard Design Wizard と記入され</li> </ul>                                                                                     |
| 名前を付けて保存<br>(保存先位)                                                                                                    | ○フ イル名の に めJapanese<br>Postcard Design Wizard と記入され<br>て表示されるので、 に名前を付け                                                                                            |
| 名前を付けて保存     ② ▼ 塗 ◎ ▼ 塗 ◎ ▼ ジールU ▼       保存先位:     ● 年質状作成資料       ● 年質状作成資料     ● 1007 - 70年質状完全面       ● 20107 - 70年質状完全面     ● 20107 - 70年質状完全面       ● 20107 - 70年質状元を面     ● 20107 - 70年質状元を面       ● 20107 - 70年質状元を面     ● 20107 - 70年質状元を面       ● 20107 - 70年質状元を回     ● 20107 - 70年質状元を回       ● 20107 - 70年質状元を回     ● 20107 - 70年質状元を回       ● 20107 - 70年質状元を回     ● 20107 - 70414       ● 20107 - 704                                                                                                    | ○フ イル名の に めJapanese<br>Postcard Design Wizard と記入され<br>て表示されるので、 に名前を付け<br>すろ                                                                                      |
| 2前を付けて保存<br>(保存先位):<br>一年質状作成資料<br>一日類状作成資料<br>1010ワープロ年質状汚応名面<br>1010ワープロ年質状汚応名面<br>1010ワープロ年質状汚応名面<br>1010ワープロ年質状汚応名面<br>1010ワープロ年質状汚応名面<br>1010ワープロ年質状汚応名面<br>1010ワープロ年質状汚応名面<br>1010ワープロ年質状汚応名面<br>1010ワープロ年質状汚応名面<br>1010ワープロ年質状汚応名面<br>1010ワープロ年質状汚応名面<br>1010ワープロ年質状汚応名面<br>1010ワープロ年質状汚応<br>1010日<br>1010ワープロ年質状汚応<br>1010日<br>1010日 | ○フ イル名の に めJapanese<br>Postcard Design Wizard と記入され<br>て表示されるので、 に名前を付け<br>する。                                                                                     |
| 名前を付けて保存     ② ×       保存先位:     年賀状01     ● 金賀状(1成)       ● 年賀状(1成)     ● 金賀状(1成)       ● 金賀状(1成)     ● 金賀状(1成)       ● 金賀状(1成)     ● 金賀状(1成)       ● 金賀状(1成)     ● 金賀秋(100)       ● 金賀秋(100)     ● 金賀秋(100)       ● 金賀秋(100)     ● 金賀秋(100)       ● 金賀秋(100)     ● 金麗秋(100)       ● 金賀秋(100)     ● 金麗秋(100)       ● 金麗秋(100)     ● 金麗秋(100)       ● 金麗秋(100) <th>○フ イル名の に め Japanese<br/>Postcard Design Wizard と記入され<br/>て表示されるので、 に名前を付け<br/>する。</th>                                                                                                    | ○フ イル名の に め Japanese<br>Postcard Design Wizard と記入され<br>て表示されるので、 に名前を付け<br>する。                                                                                    |
| 名前を付けて保存       ? ×         (保存先位):       毎 智賀状01       ② • ③ • ④ ◎ • ● ◎ ● ○ ● ● ● ● ● ● ● ● ● ● ● ● ● ● ● ●                                                                                                    | ○フ イル名の に めJapanese<br>Postcard Design Wizard と記入され<br>て表示されるので、 に名前を付けて<br>する。                                                                                    |
| 名前を付けて保存       ? ×         保存先位:       年智状101       ② ● ③ ● ④ ◎ ● ③ ◎ ● ③ ◎ ● ○ ● ○ ○ ○ ○ ○ ○ ○ ○ ○ ○ ○ ○ ○ ○ ○ ○                                                                                                    | ○フ イル名の に め Japanese<br>Postcard Design Wizard と記入され<br>て表示されるので、 に名前を付けて<br>する。                                                                                   |
| 名前を付けて保存       ? ×         保存先位:       年智状01       ● 全智状01       ● 全智状での違い         ● 年賀状で成道料       30107-70年賀状完名面       30107-70年賀状完名面       30107-70年賀状完名面         ● 30107-70年賀状完名の       ● 30107-70年賀状完名の       ● 30107-70年賀状完名の         ● 7305/07       ● 30007-70年賀状完名の       ● 30107-70年賀状完名の         ● 7100年間状テスト表A4       ● 300080-70年間状況を名       ● 4単状況を名         ● 4単状況を名       ● 4単状況を名       ● 4単状況を名         ● 4単状況を名       ● 4単状況を名       ● 4単状況を名                                                                                                    | ○フ イル名の に めJapanese<br>Postcard Design Wizard と記入され<br>て表示されるので、 に名前を付けて<br>する。                                                                                    |
| 名前を付けて保存       ? ×         保存先位:       年智状01       ② ● ③ ● ④ ② ● ③ ◎ ● ③ ◎ ● ③ ◎ ● ○ ○ ○ ○ ○ ○ ○ ○ ○ ○ ○ ○ ○ ○ ○ ○ ○ ○                                                                                                    | <ul> <li>〇フ イル名の に め Japanese</li> <li>Postcard Design Wizard と記入され<br/>て表示されるので、 に名前を付けて<br/>する。</li> </ul>                                                       |
| 名前を付けて保存       ② ◆ 置数状01       ③ ◆ 置数状01       ③ ◆ 置 (1)       ○ ◆ (1)       ○ ◆ (1)       ○ ◆ (1)       ○ ◆ (1)       ○ ◆ (1)       ○ ◆ (1)       ○ ◆ (1)       ○ ◆ (1)       ○ ◆ (1)       ○ ◆ (1)       ○ ◆ (1)       ○ ◆ (1)       ○ ◆ (1)       ○ ◆ (1)       ○ ◆ (1)       ○ ◆ (1)       ○ ◆ (1)       ○ ◆ (1)       ○ ◆ (1)       ○ ◆ (1)       ○ ◆ (1)       ○ ◆ (1)       ○ ◆ (1)       ○ ◆ (1)       ○ ◆ (1)       ○ ◆ (1)       ○ ◆ (1)       ○ ◆ (1)       ○ ◆ (1)       ○ ◆ (1)       ○ ◆ (1)       ○ ◆ (1)       ○ ◆ (1)       ○ ◆ (1)       ○ ◆ (1)       ○ ◆ (1)       ○ ◆ (1)       ○ ◆ (1)       ○ ◆ (1)       ○ ◆ (1)       ○ ◆ (1)       ○ ◆ (1)       ○ ◆ (1)       ○ ◆ (1)       ○ ◆ (1)       ○ ◆ (1)       ○ ◆ (1)       ○ ◆ (1)       ○ ◆ (1)       ○ ◆ (1)       ○ ◆ (1)       ○ ◆ (1)       ○ ◆ (1)       ○ ◆ (1)       ○ ◆ (1)       ○ ◆ (1)       ○ ◆ (1)       ○ ◆ (1)       ○ ◆ (1)       ○ ◆ (1)       ○ ◆ (1)       ○ ◆ (1)       ○ ◆ (1)       ○ ◆ (1)       ○ ◆ (1)       ○ ◆ (1)       ○ ◆ (1)       ○ ◆ (1)       ○ ◆ (1)       ○ ◆ (1)       ○ ◆ (1)       ○ ◆ (1)       ○ ◆ (1)       ○ ◆ (1)       ○ ◆ (1)       ○ ◆ (1)       ○ ◆ (1)       ○ ◆ (1)       ○ ◆ (1)       ○ ◆ (1)       ○ ◆ (1)       ○ ◆ (1)       ○ ◆ (1)       ○ ◆                                                                                                    | <ul> <li>〇フ イル名の に め Japanese</li> <li>Postcard Design Wizard と記入され<br/>て表示されるので、 に名前を付けて<br/>する。</li> <li>Jpanese Postcard Design Wizard<br/>と表示されている</li> </ul>  |
| 名前を付けて保存       ② ● 筆智状01       ② ● ③ ● 筆智状01       ③ ● ③ ● ③ ● ③ ● ③ ● ③ ● ○ ● ● ○ ● ○ ● ○                                                                                                    | <ul> <li>〇フ イル名の に め Japanese</li> <li>Postcard Design Wizard と記入され<br/>て表示されるので、 に名前を付けて<br/>する。</li> <li>Jpanese Postcard Design Wizard<br/>と表示されている。</li> </ul> |

| 名前を付けて保存<br>?义                              |                                |
|---------------------------------------------|--------------------------------|
| 保存先(): 🗁 年賀状01 🛛 🕑 🎯 🕶 🖄 🔞 🗙 🔛 📰 🕶 ツール(L) + | 〇ここではフ イル名を「年賀状文面」             |
| 図 2009年賀状ウィザード<br>図 2010ワーフロ年賀状表面           | とし、「 イド ュメント」に「年賀              |
| 最近使ったド 図 2010年賀状テスト表A4<br>キエメント             | 状文面 doc」の名前で すろ                |
| Japanese Postcard Wizard                    |                                |
| デスクトップ 一印刷ウィザード説明                           | <ol> <li>「年賀状文面」と名前</li> </ol> |
|                                             | を付ける。                          |
| 71 RE12/                                    |                                |
|                                             |                                |
| 71 272-9                                    |                                |
| 7ァイル名(U) 年賀状文面 (保存(S)                       | ②「」をクリックする。<br>                |
| ファイルの種類した Word 又書                           |                                |
| < され フ イルの >                                |                                |
| 名前を付けて保存                                    |                                |
| 保存先心: 📄 年賀状01 💿 🕑 🔹 🚺 🔍 🗙 📑 🔢 + ツールし +      |                                |
| 図2009年賀状ワイサード<br>図2010ワープロ年賀状表面             | 「年賀状文面」と名前                     |
| 最近使ったド<br>キュメント<br>Japanese Postcard Wizar1 | が付いてされ。                        |
| Japanese Postcard Wizard                    | ○Wordの終了:メニューの [フ イル           |
| デスクトップ 一年間状況名                               | (F)] ~ [終了(X)] をクリックするか、       |
|                                             | の「 」をクリックして Word               |
|                                             | を終了する。                         |

# 6. 年賀状文面のレイアウト

年賀状文面フ イルを き、文面のレイアウトを します。レイアウトがずれている うな場 場合はレイアウトを する があります。ま 、タイトル イラストなどを の のに差 え い場合 あります。 の うな は、年賀状の文面を し自分で する文面に る があります。

(1) に し Word のフ イルを く (年賀状文面フ イル)。

| <word2007の場合></word2007の場合>                                                  |                          |
|------------------------------------------------------------------------------|--------------------------|
| 👔 新しいフォルダ                                                                    |                          |
| 🌀 🕞 📙 • 年賀状テキスト • 年賀状写真 • 新しいフォルダ 🛛 🔹 📔                                      |                          |
| ファイル(F) 編集(E) 表示(V) ツール(T) ヘルプ(H)                                            |                          |
| 🐚 整理 ▼ 📑 表示 ▼ 🛞 書き込む                                                         |                          |
| お気に入りリンク<br>お気に入りリンク<br>「「「キュメント<br>名前 ^ 「● 更新<br>「● 「年賀状文面.docx 」<br>・ 2000 | 「年賀状文面」を選択し、<br>ブルクリックする |
| ビクチャ       詳細 *                                                              |                          |
|                                                                              |                          |
| 1 (8                                                                         |                          |

<Word2007 の場合>

<Word2003の場合>

| 늘 年賀状01                                                                               |                                                                  |                          |                          |
|---------------------------------------------------------------------------------------|------------------------------------------------------------------|--------------------------|--------------------------|
| ファイル(E) 編集( <u>E</u> ) 表示(V) お気                                                       | 私に入り(A) ツール(I) ヘルプ(H)                                            | A                        |                          |
| 🌀 हुठ 🔹 🕥 🕤 🏂 🔎 🕅                                                                     | 漆 🍺 フォルダ 🛄 🕶                                                     |                          |                          |
| アドレス(D) 🚞 D:¥治男マイドキュメント¥                                                              | 000_ほがらかネット¥000_年賀状作成¥年賀状                                        | 01 🔽 🔁 移動                |                          |
| ファイルとフォルダのタスク 🄇                                                                       | <ul> <li>▲ 名前 ▼</li> <li>▲ 御)年賀状文面</li> <li>▲ 御)年賀状宛名</li> </ul> | サインへ<br>60 Kl            | 「年賀状文面」を選択し、<br>ブルクリックする |
| 2 #10612#ルダを116029る<br>● このフォルダを Web (ご公開<br>する<br>・・・・・・・・・・・・・・・・・・・・・・・・・・・・・・・・・・ | 画印刷ウィザード説明<br>こnenga_wz<br>Mananese Postcard Wizard              | 24 KI<br>246 KI<br>74 KI |                          |
| 🛃 このフォルタを共有する                                                                         |                                                                  | 74 KI                    |                          |

(2)年賀状の文面が表示される。

○年賀状文面の ・・・作成され 年賀状の左側の文面を、 側の文面の うに する。

< 内容>①題字を の題字に する。②あいさつ文のレイアウト を に る。③差出人のレイアウト を に る。④イラストを に する。

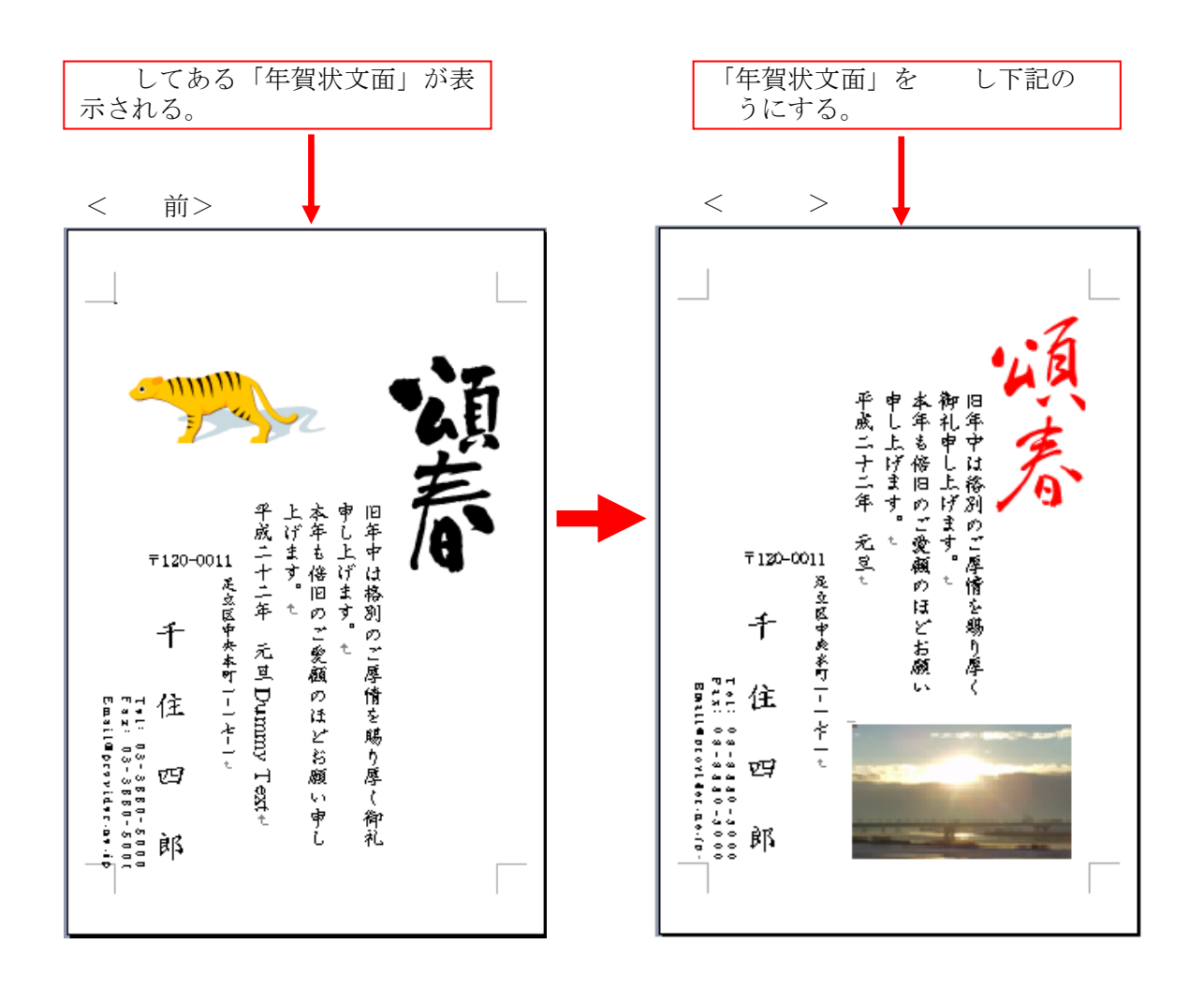

a.題字の

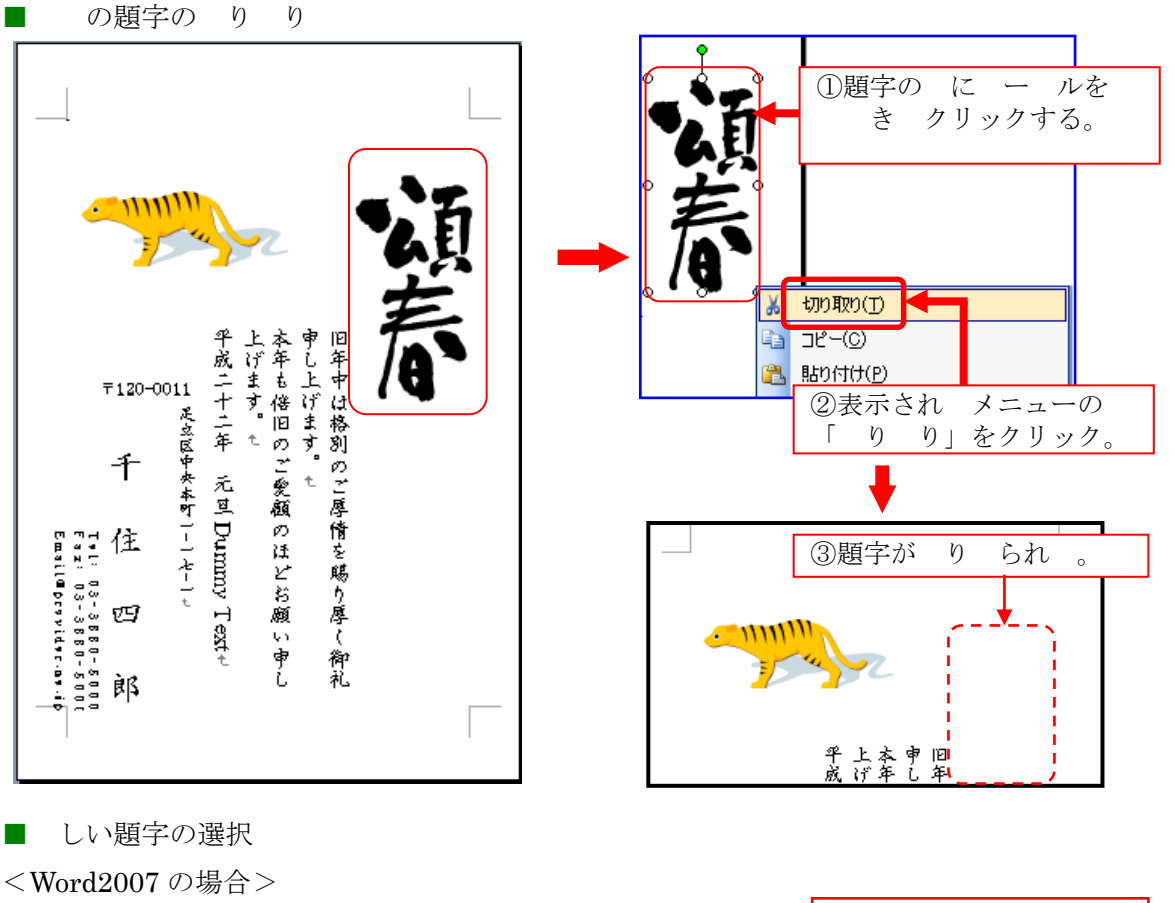

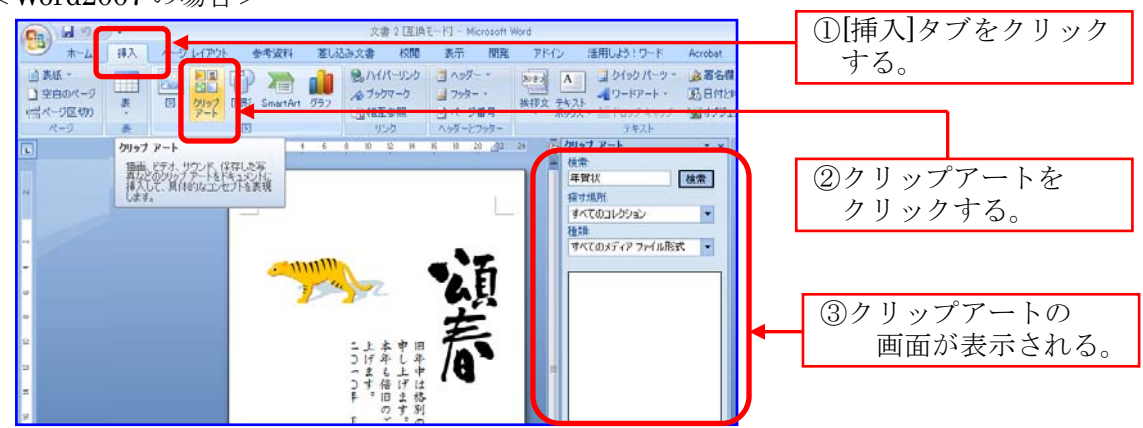

<word2003 の場合> 挿入(1) 書式(0) ツール(1) 罫線(A) ウィンドウ(W) ヘルプ(H) : クリップ アート ⓒ | ⓒ | ঐ 10 12 14 16 18 20 🛆 24 -2年ページ(B)... - | 🐚 唑 - | 🎲 | 🕋 🔒 ページ番号(U)... 検索: A ☆ · 📕 등 🗃 😫 輝 · 検索 日付と時刻(工)… 探す場所: ①メニュー - 「挿入」 定型句(A) すべてのコレクション \* をクリックし、表示 a k⁄u 種類: 選択されたメディア ファイルの種類 🗸 記号と特殊文字(§ され メニューの (何も見つかりませんでした) שאיצ<mark>ו</mark>(ש) をクリックする。 平上本中旧 威げ年し年 〒120-0011 ニまも上中 z ナす倍げは 参照(N) ŀ₩ 2 クリップアート ▶ 😰 クリップ アート(<u>C</u>)... 図(P) をクリックする。 🖄 7717075(E). 1,1 ummy Text+ |--------ほどお願い申し テキスト ボックス(X) を賜り厚く御礼 Þ 👼 スキャナまたはカメラから(S).. 1. 03 - 3 3 3 0 - 3 0 0 0 03 - 3 3 3 0 - 3 0 0 0 03 - 3 3 3 0 - 3 0 0 0 ファイル(」)... ③クリップアートの 新しい描画オブジェクト(N) オブジェクト(<u>0</u>)… ☆ オートシェイプ(A) 画面が表示される。 ブックマーク(<u>K</u>)... 利 ワードアート(W)... ハイパーリンク(1)… Ctrl+K 品 組織図(0) Office Online のクリップ <u>)</u> グラフ(H) 19

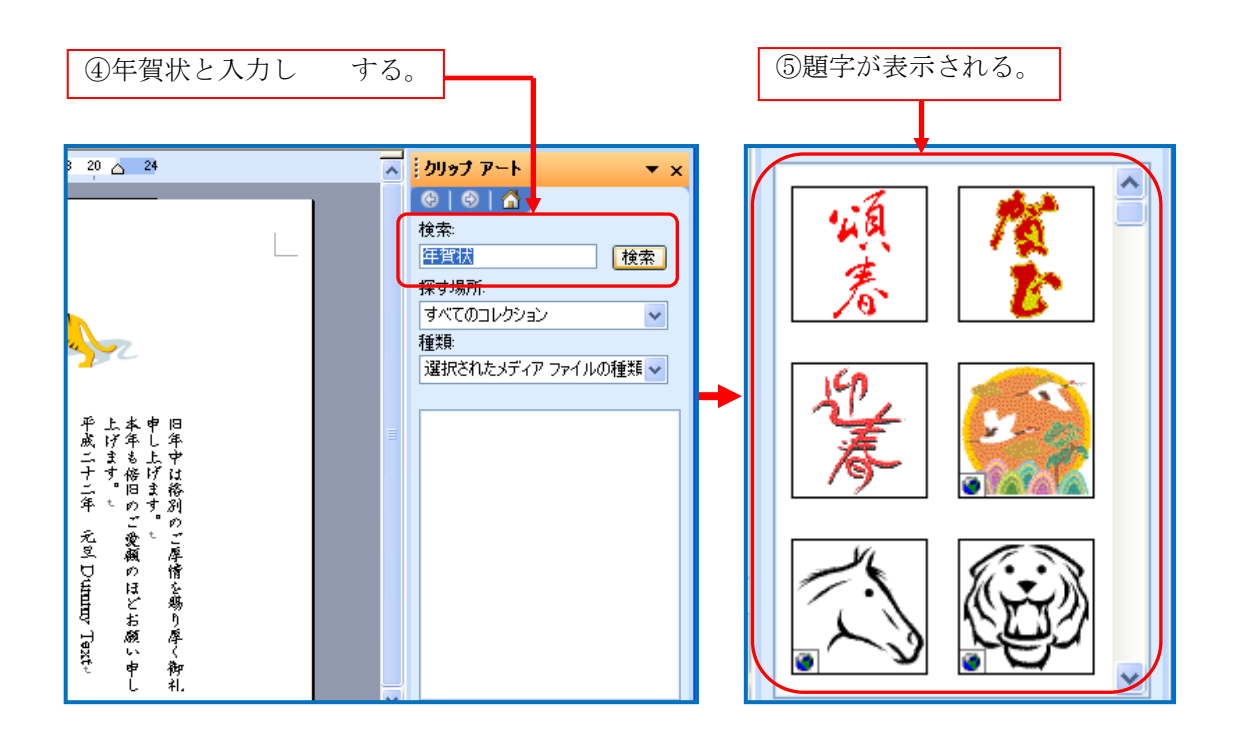

■ しい題字の り付け: され 題字の中から年賀状に 載する題字を選択し、年賀状に挿入する。

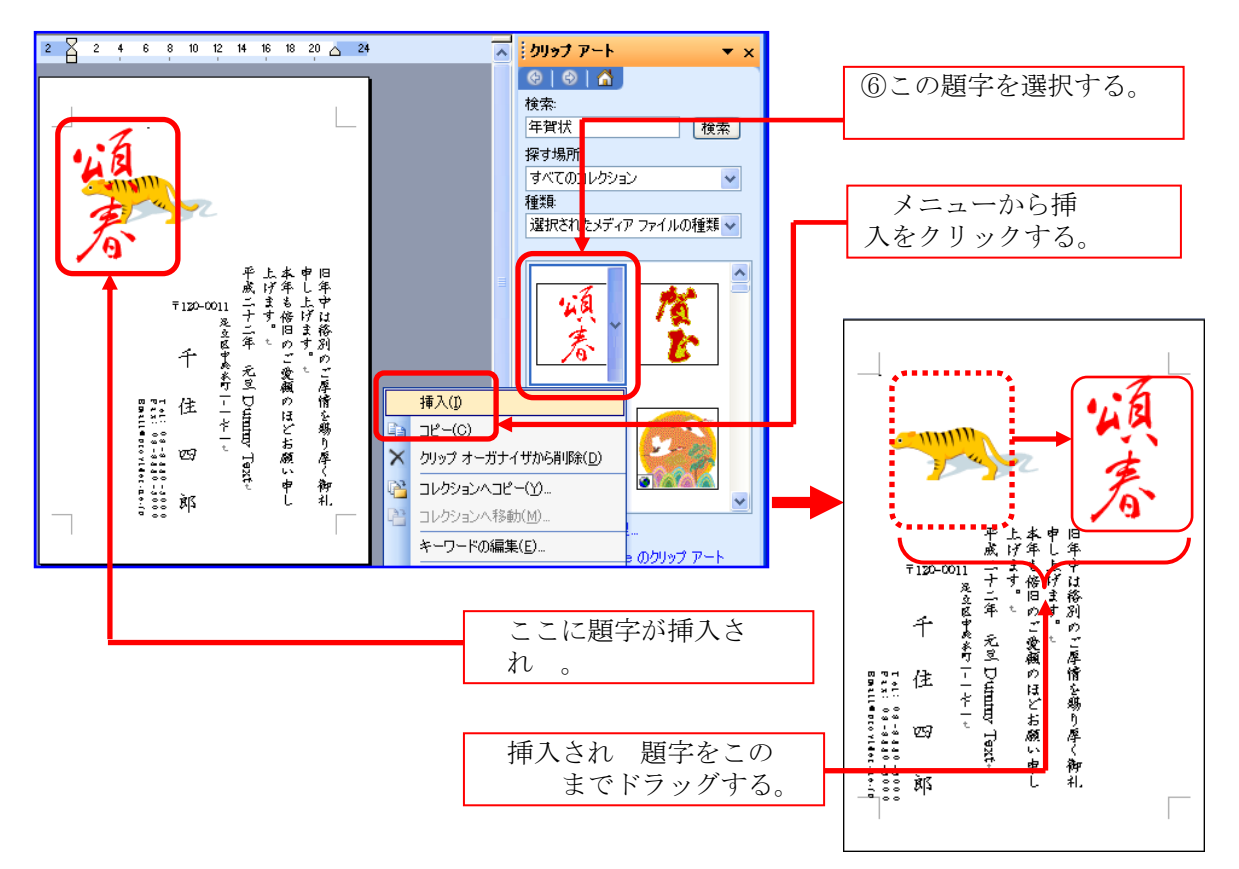

.あいさつ文の

■あいさつ文の

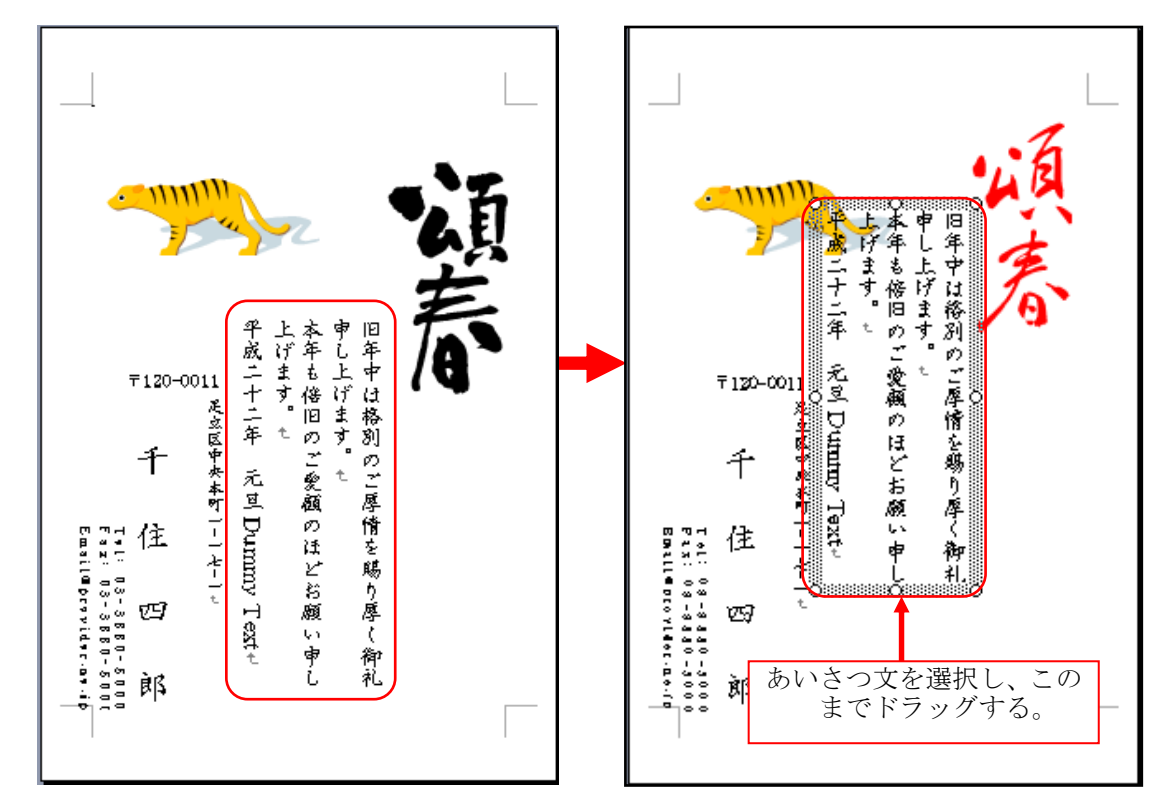

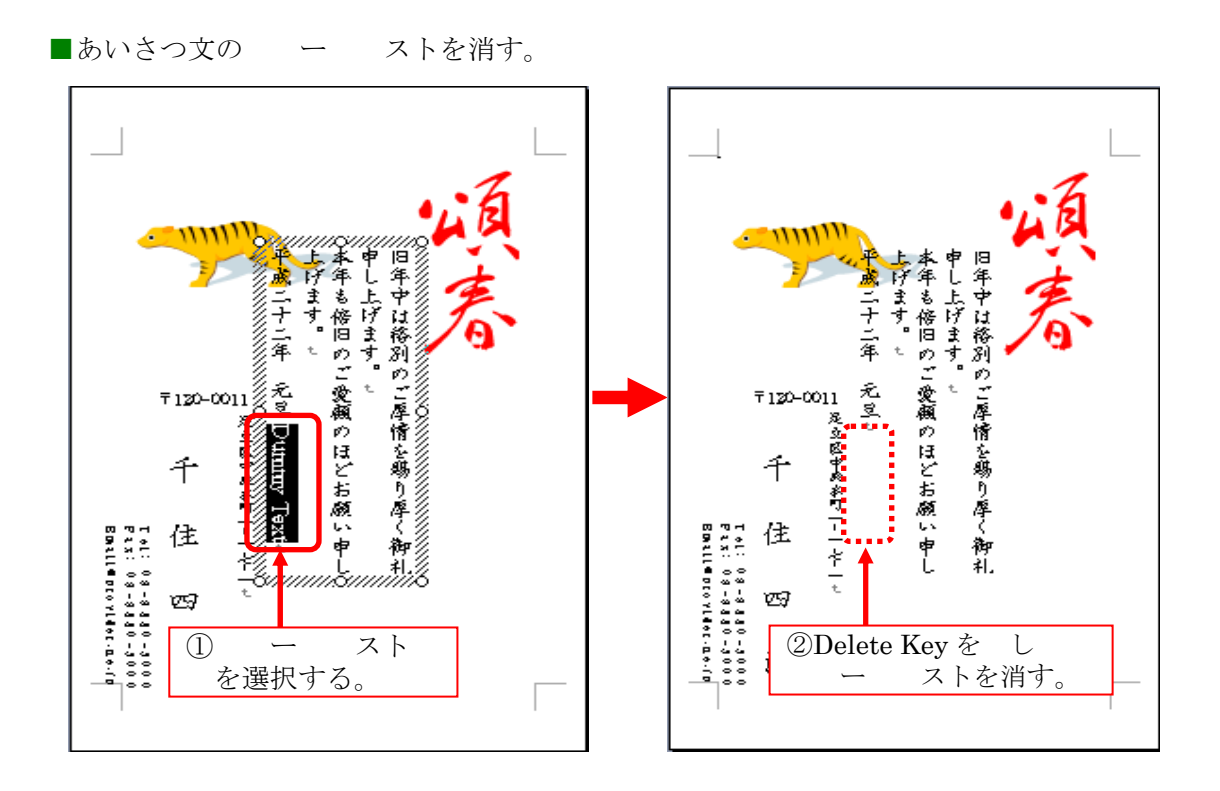

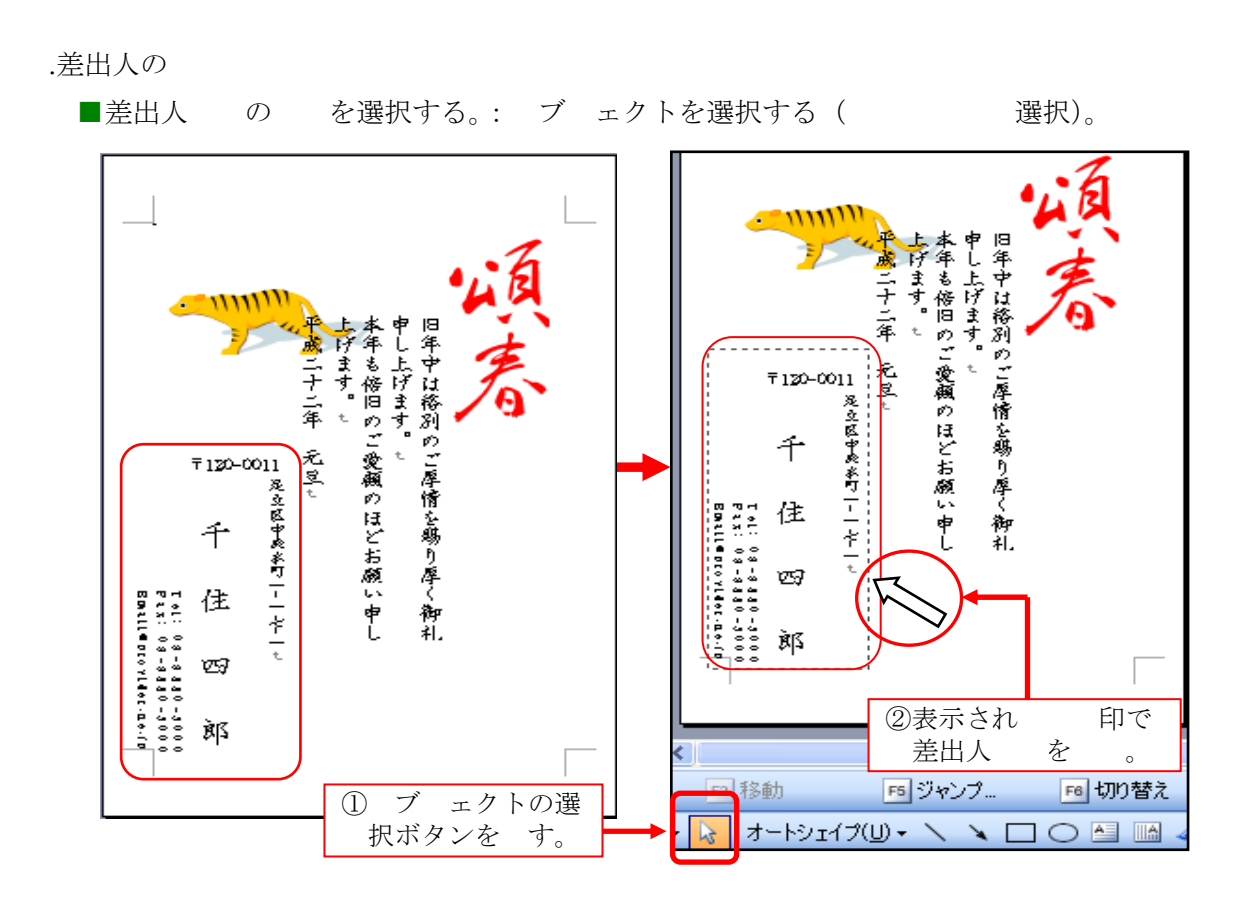

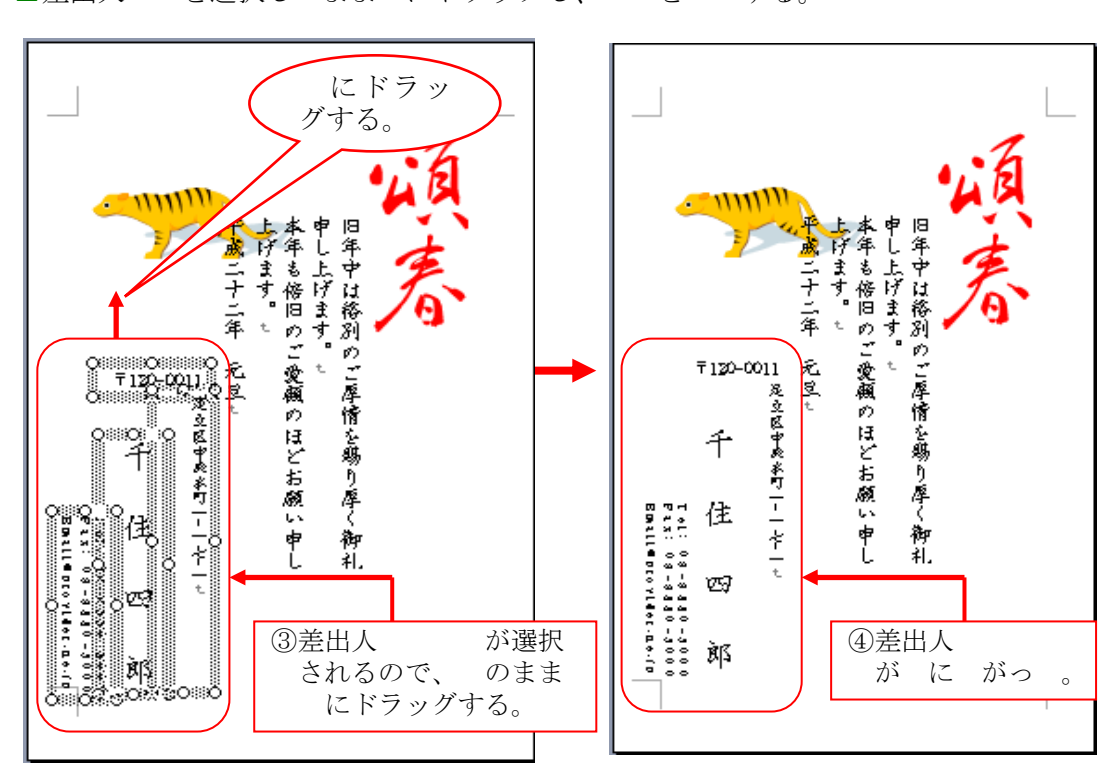

■差出人 を選択し まま にドラッグし、 を する。

### d.イラストを に する

#### ■イラストを し、 を 載する。

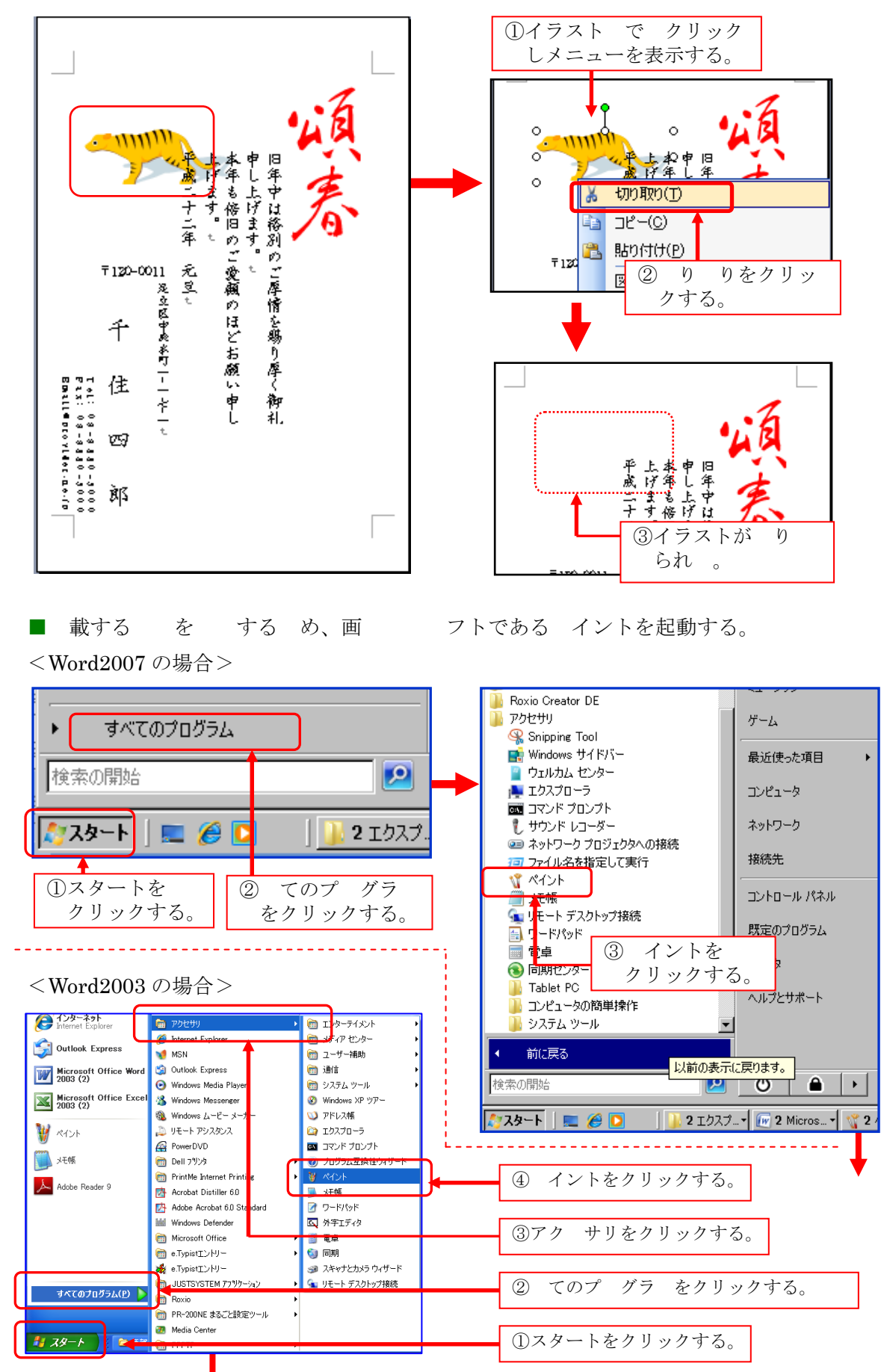

■ イントの画面を表示する。

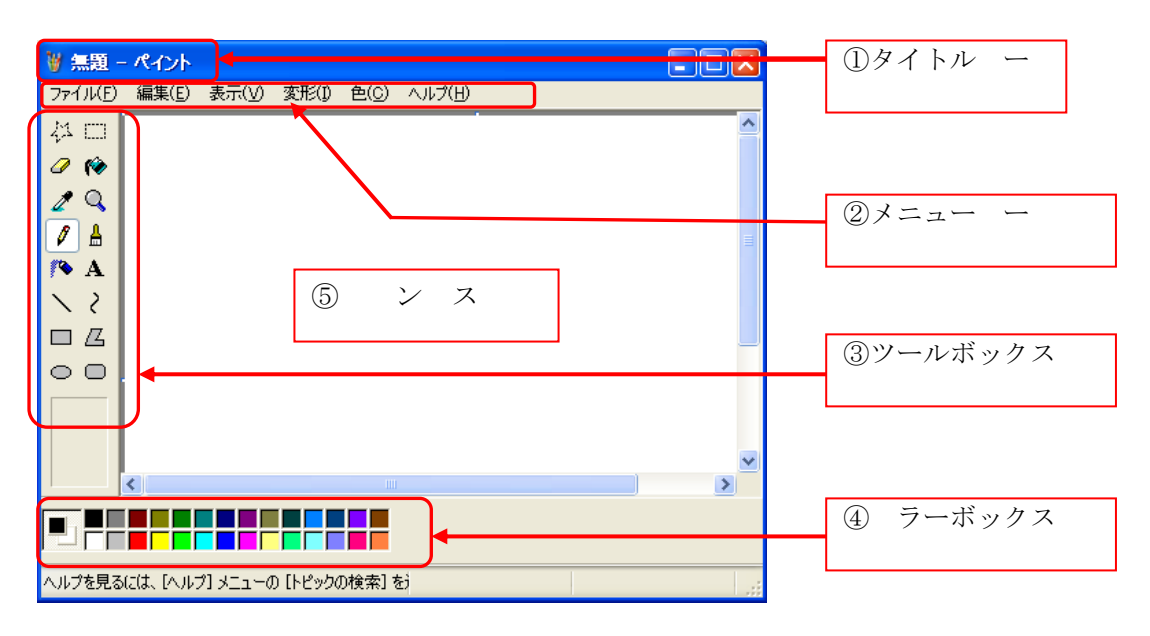

# ■ イントに を み込 。

| 🗑 無題 - ペイント                                                                                             |                   |            |        |
|----------------------------------------------------------------------------------------------------|-------------------|------------|--------|
| <u>ファイル(F)</u> 編集( <u>F)</u> 表示(V) 変形(I)<br>新規(N)                                                       | 色(C) へ)<br>Ctrl+N | Э(H)<br>   | くをクリック |
| 間((Q)<br>上書ぎ保存(S)<br>名前を付けて保存( <u>A</u> )                                                               | Ctrl+O<br>Ctrl+S  |            | する。    |
| カメラまたはスキャナから取り込み( <u>C</u> )                                                                            |                   |            |        |
| 印刷プレビュー(V)<br>ページ設定(U)<br>印刷( <u>P</u> )                                                                | Ctrl+P            |            |        |
| 送信(E)                                                                                                   |                   |            |        |
| 背景に設定 (並べて表示)( <u>B</u> )<br>背景に設定 (中央に表示)( <u>K</u> )                                                  |                   |            |        |
| 1 D¥治男マイドキュメント¥…¥P1011717<br>2 10hagaki_tora061_si<br>3 D¥治男マイドキュメント¥…¥鈴木祥子1<br>4 D¥治男マイドキュメント¥…¥村山セッ子1 |                   | > <b>_</b> |        |
| ペイントの終了(凶)                                                                                              | Alt+F4            |            |        |
| 既存のドキュメントを開きます。                                                                                         |                   |            |        |

## ■年賀状に 載し い を選択し、クリックする。

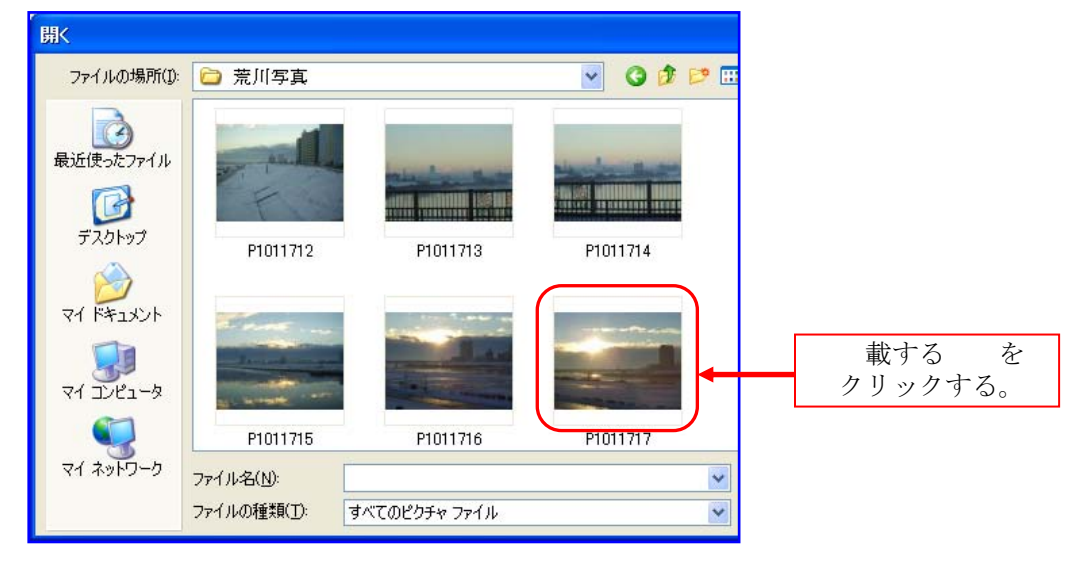

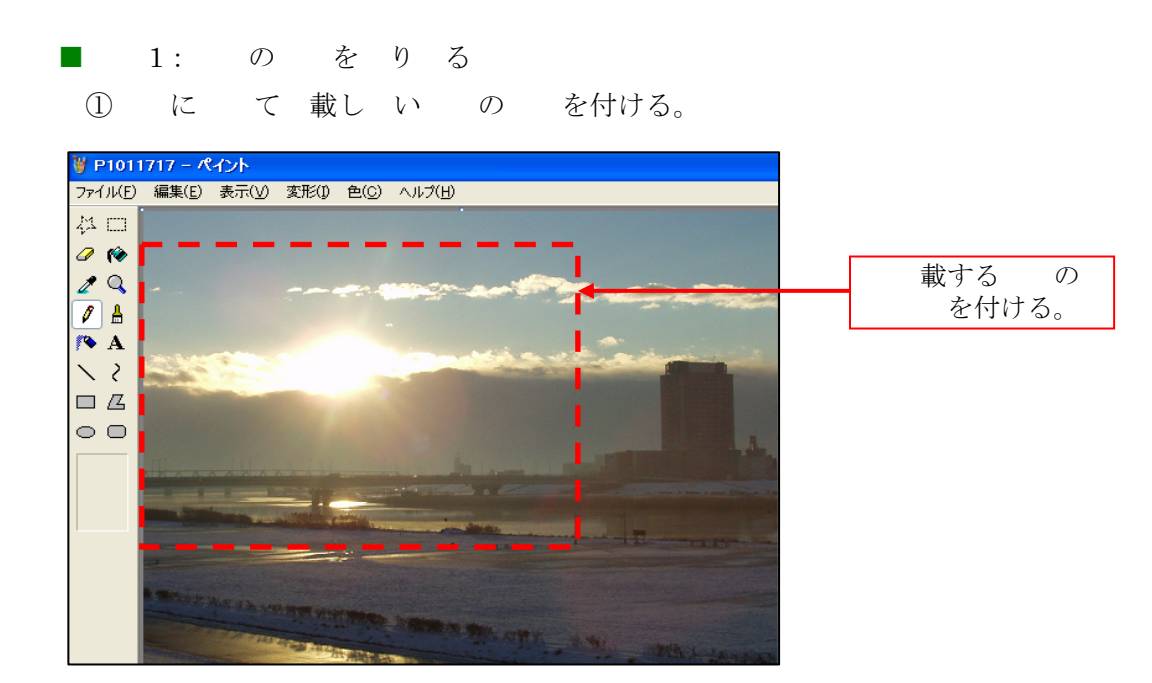

② 載 の選択: 載する を選択する。

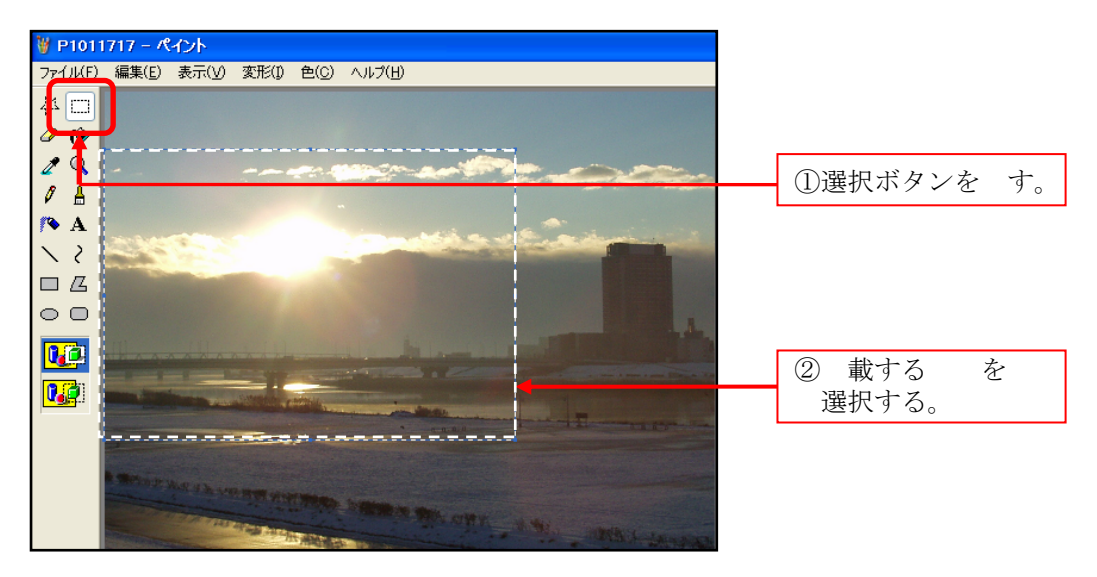

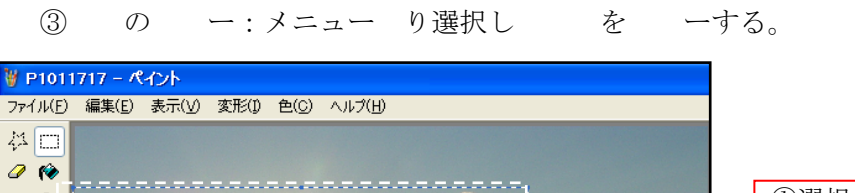

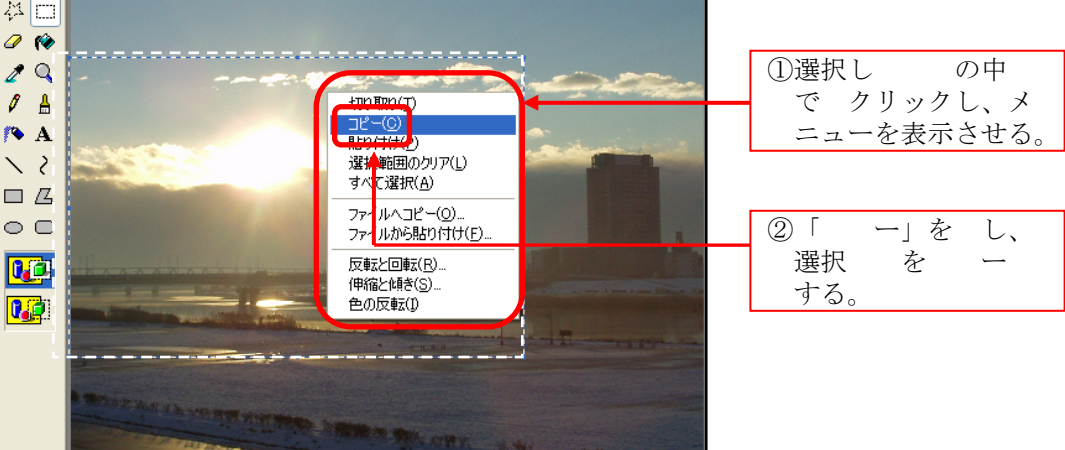

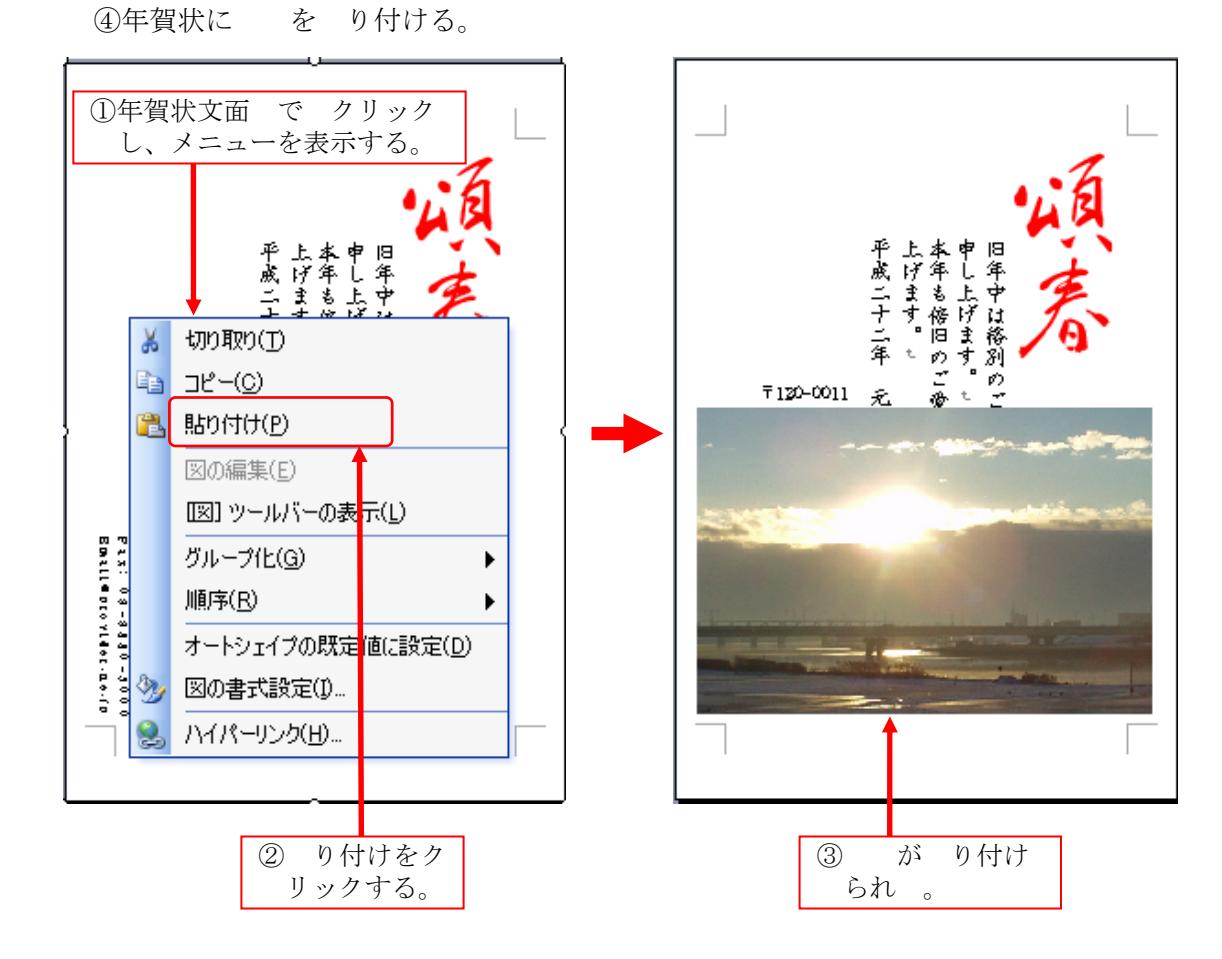

⑤ サイズを さくする。

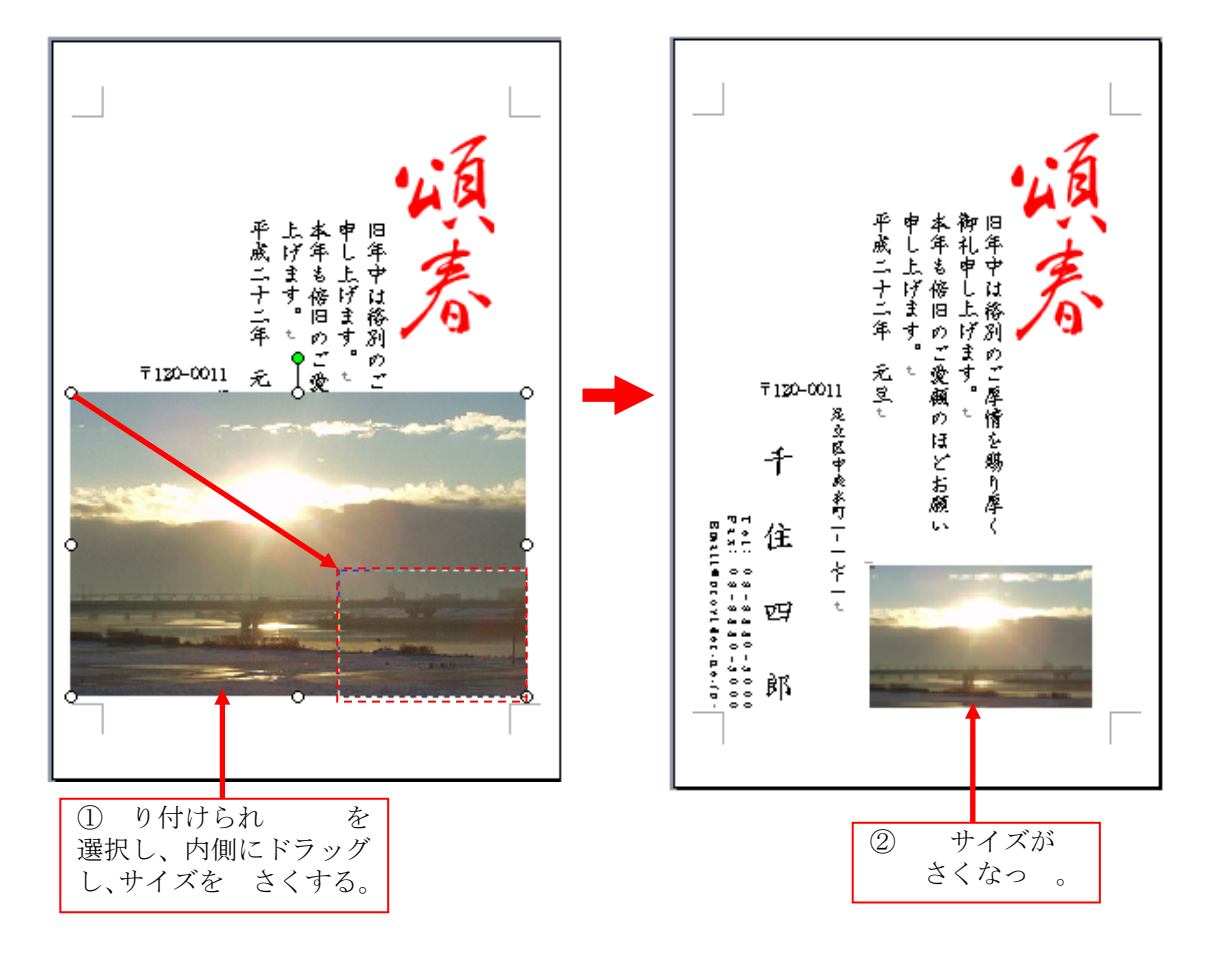

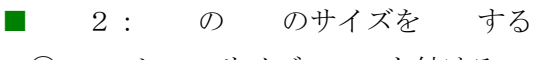

① しいサイズの を付ける。

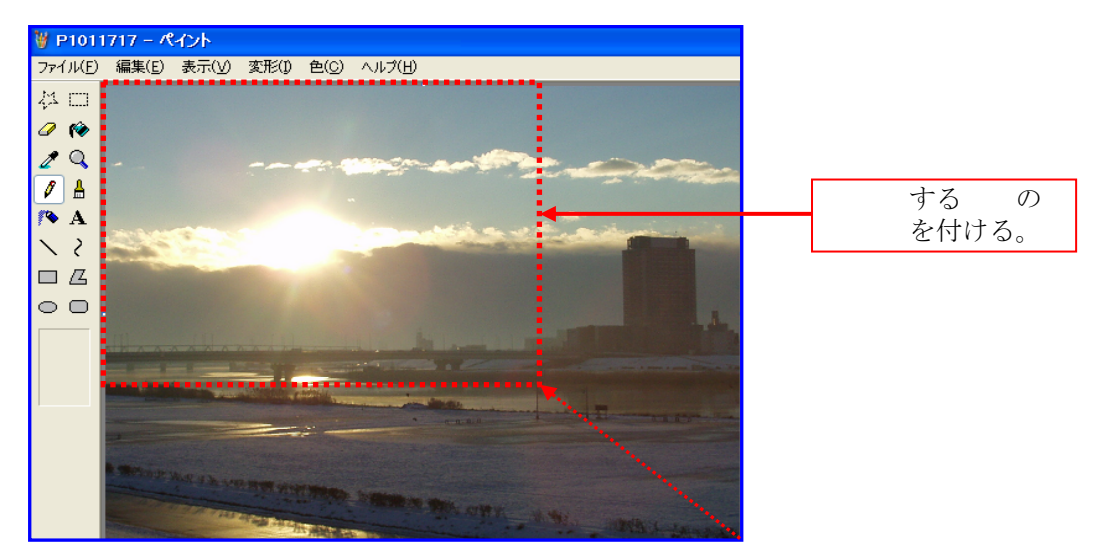

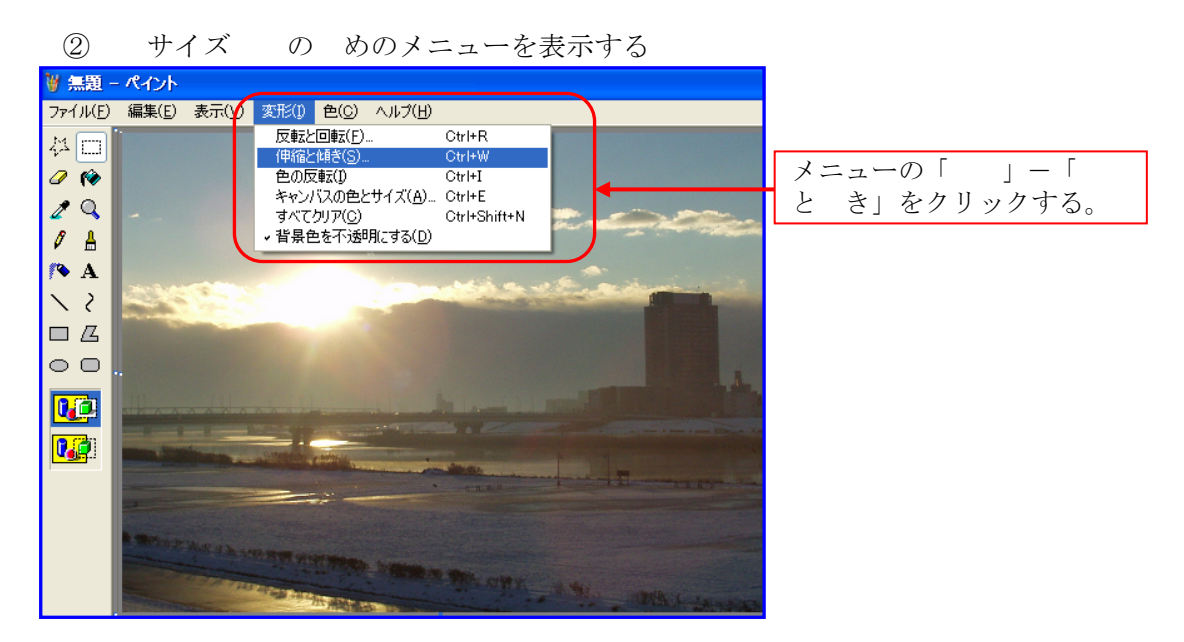

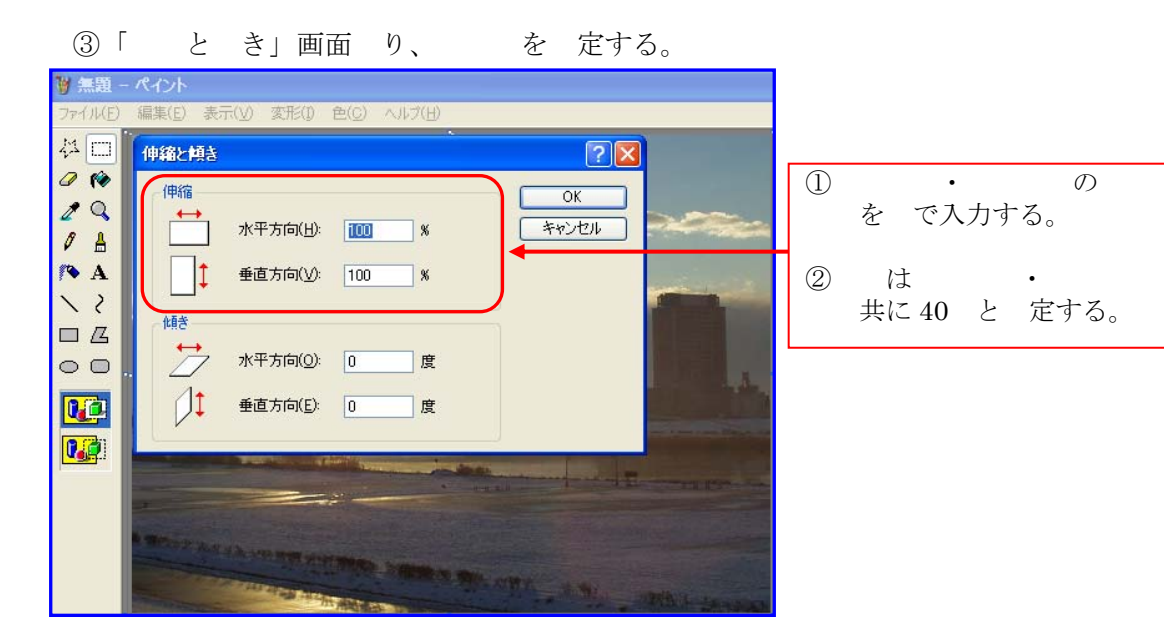

④ が し表示され 。この を年賀状に り付ける め、を選択し 一する。

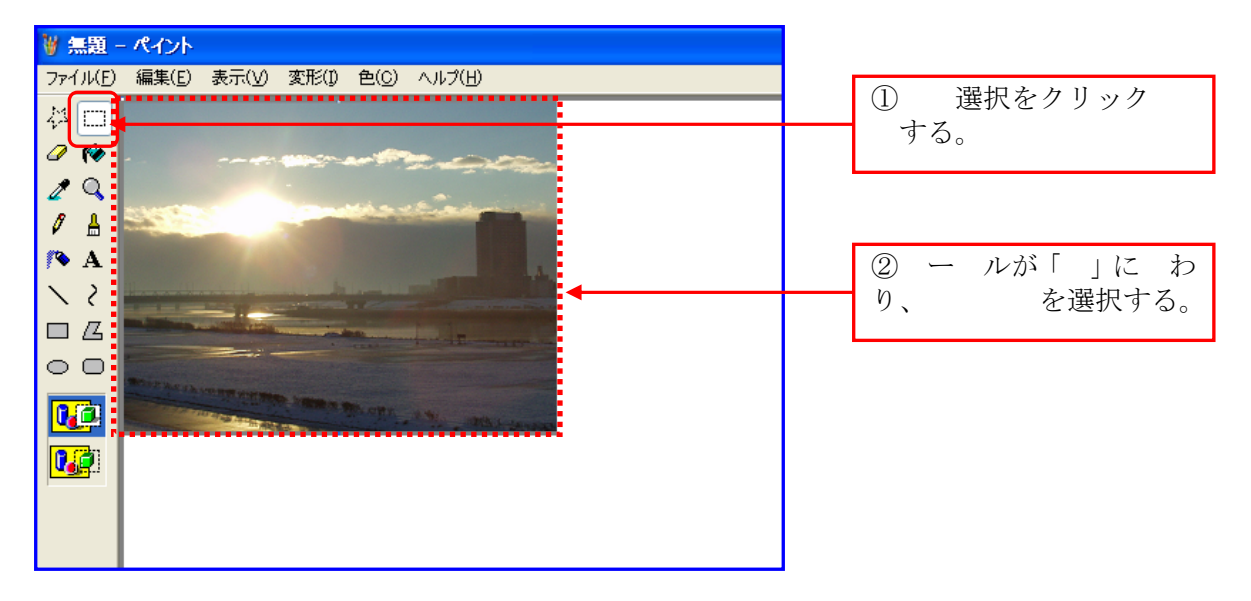

 ⑤ を年賀状に り付ける。
 ⑥ が り付けられ 。
 年賀状文面 で クリックし、 り付け 表示され メニューの り付けをクリックする。

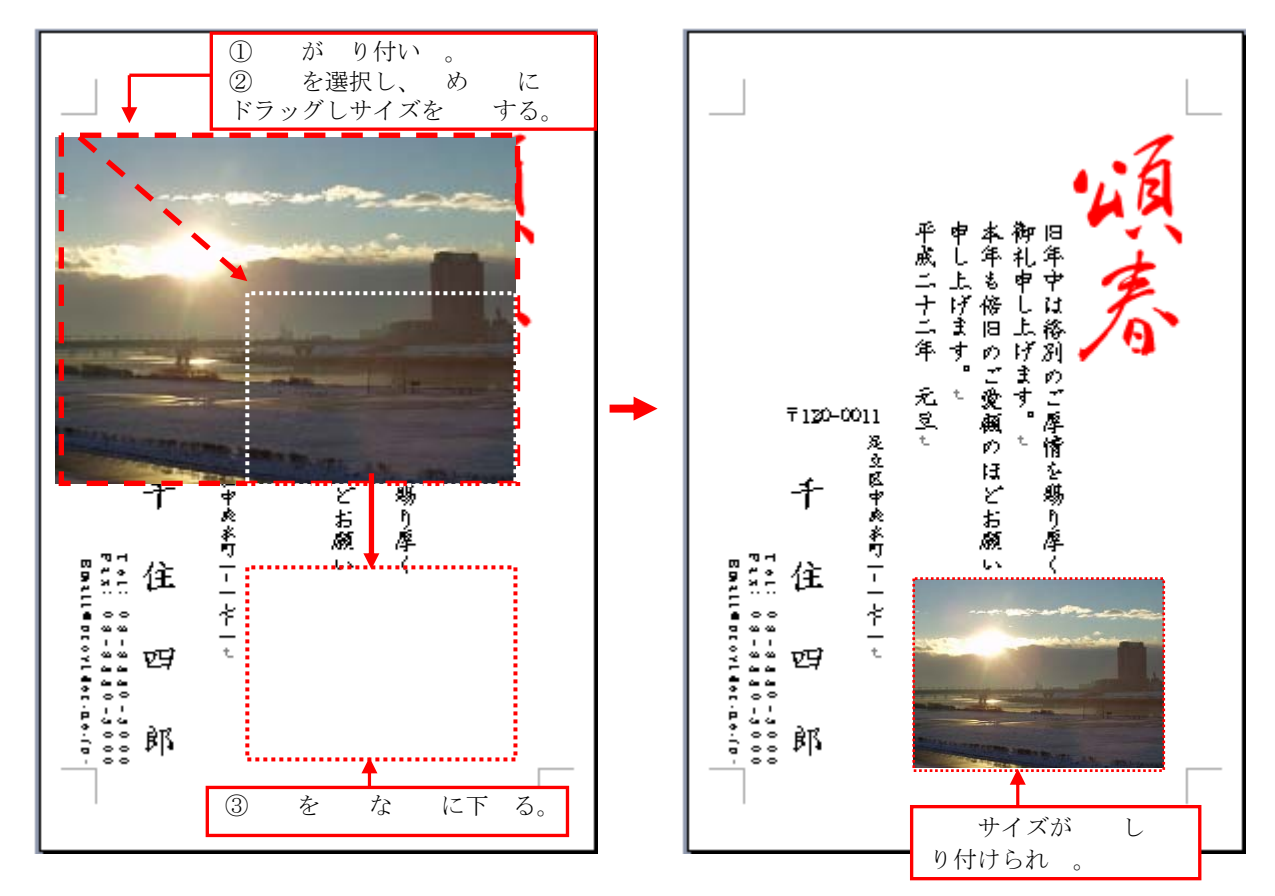

以 で、年賀状文面の は終了です。 し 年賀状文面は のフ イルに 書き します。 年賀状を 作成する場合は、 の年賀状を作成して き、これを に し のを 書き せ ず、 にフ イル名を付けて する うにして、 作成します。